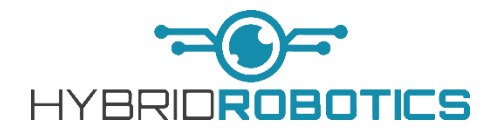

## TMS (UNI-WINCH MINI)

**Operations Manual** 

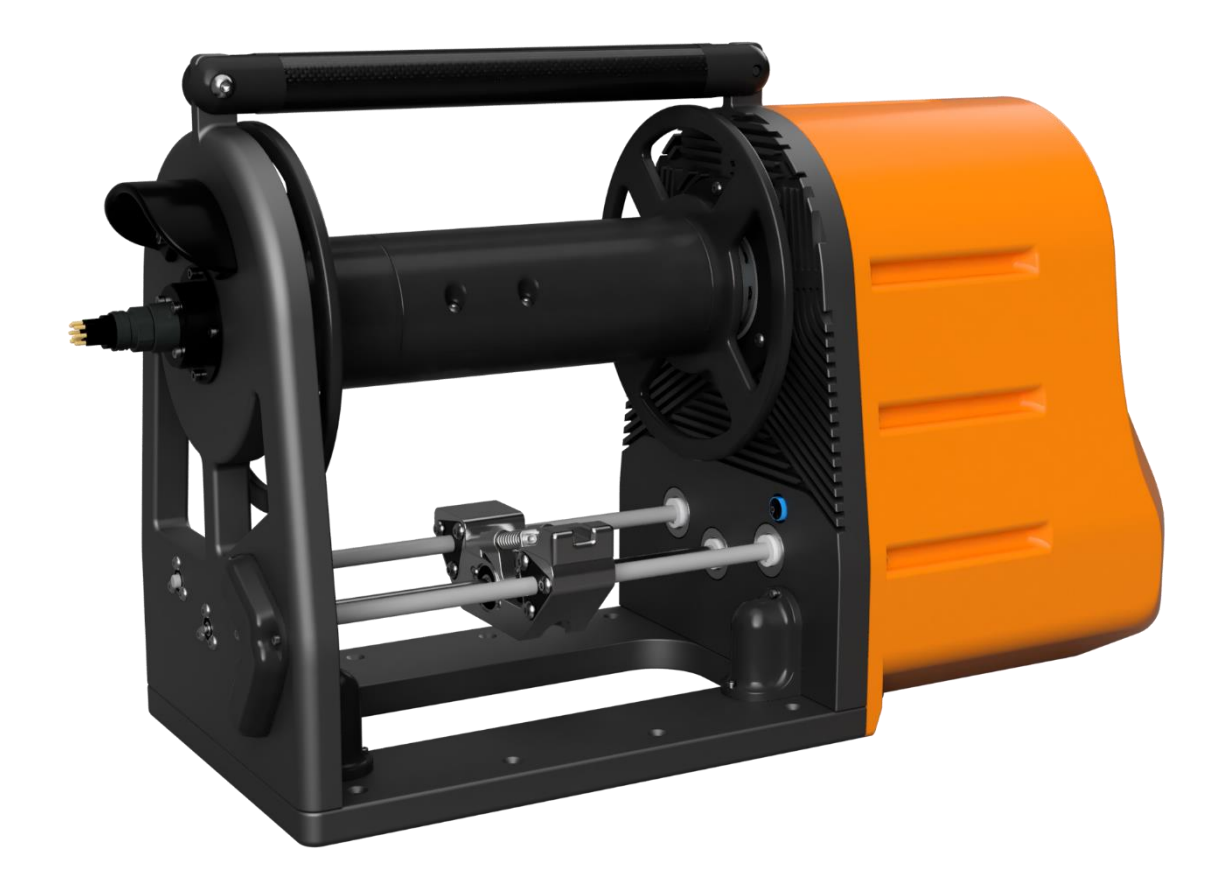

## Hybrid Robotics REV1.3

### Contents

| Introduction:                                                                       | 2<br>2 |
|-------------------------------------------------------------------------------------|--------|
| Connecting to the TMS                                                               | 3      |
| Tether In/Out Button Operation:                                                     | 5      |
| Alternative Keyboard Shortcuts for Tether Control                                   | 5      |
| Default Network Configuration                                                       | 5      |
|                                                                                     | 5<br>ح |
|                                                                                     |        |
| Step 1 – Ensure that Your Tether is Unloaded to its Minimum Extent:                 | 6      |
| Step 2 – Disengage the Drum Brake:                                                  | 7      |
| Step 3 – Manually Turn the Drum Back to the Zero Position:                          | 8      |
| Step 4 – Engage the Drum Brake:                                                     | 9      |
| Step 5 – Get TMS Back Into the Stopped State (Bug Workaround – Fix Coming):         | 10     |
| Step 5 - Alternative Method:                                                        | 11     |
| Step 6 – Home TMS:                                                                  | 12     |
| Step 7 – Remove Screws from the drum cover:                                         | 13     |
| Step 8 – Remove Screws from the Levelwind Tensioner Assembly:                       | 14     |
| Step 9 – Remove the Levelwind Tensioner Assembly:                                   | 15     |
| Step 10 – Remove the Spool Drum Cover and Tether:                                   | 16     |
| Step 11 – Feed <i>Tether</i> up through through <i>Levelwind Carriage</i> :         | 17     |
| Step 12 – Install the Levelwind Tensioner Assembly:                                 |        |
| Step 13 – Install flathead screws into the Levelwind Tensioner Assembly:            | 19     |
| Step 14 – Wrap Tether Around Drum:                                                  | 20     |
| Step 15 – Install Drum Cover                                                        | 21     |
| Step 16 – Install Screws Into Drum Cover & Pull Loose Cable Through Levelwind:      | 22     |
| Step 17 – Change Tether Diameter and Length in the User Interface:                  | 23     |
| Step 18 – Establish a Fresh Connection with the TMS (Bug Workaround – Fix Coming):  | 24     |
| Step 19 – Home TMS:                                                                 | 25     |
| Step 20 – Pay in the First Few Wraps of Tether:                                     | 26     |
| Step 21– Manually Organize the Wraps so That the Tether Does Not Cross Over Itself: | 27     |
| Glossary                                                                            | 28     |
| Pinouts                                                                             | 28     |
| Standard Pinouts                                                                    | 28     |
| External Proximity Endstop (If included)                                            | 28     |
| Specifications:                                                                     | 29     |

## Introduction:

## Anatomy of a TMS

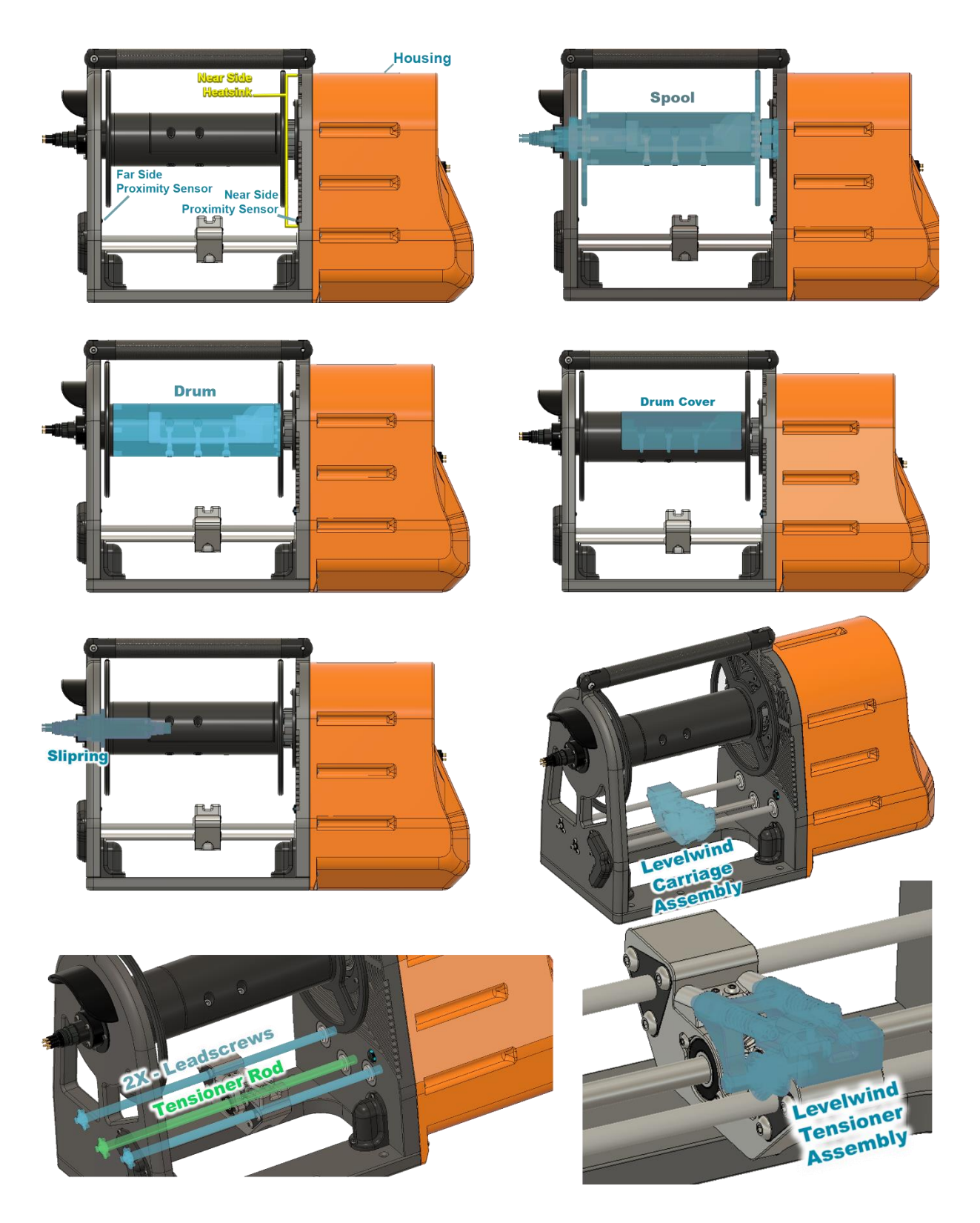

## Connecting to the TMS

The standard TMS has two connectors on the housing: Power (20-30Vdc) and communications (Ethernet), as shown in the image below.

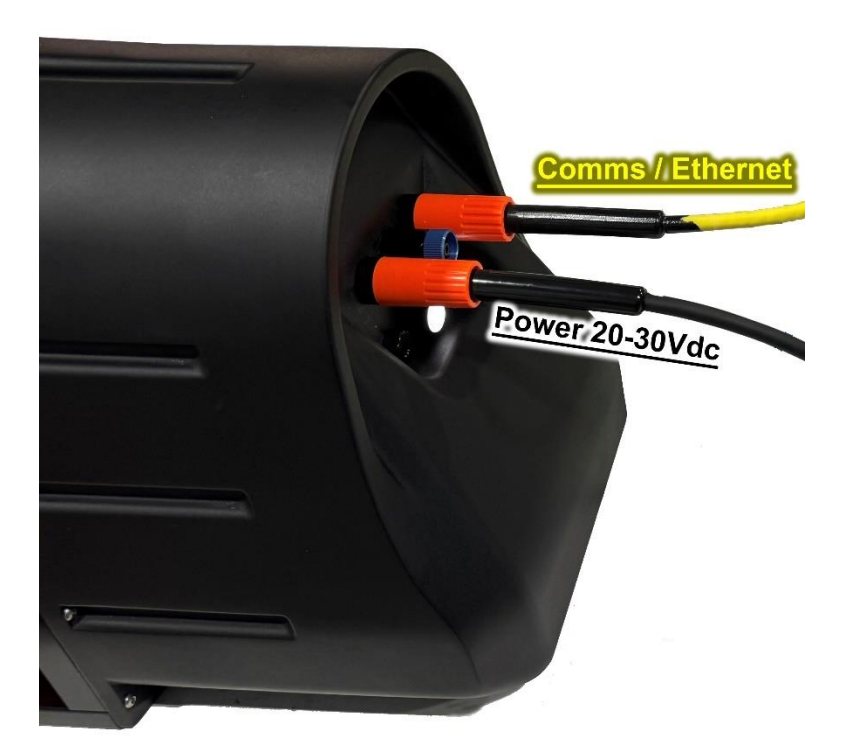

There are two connectors on the slipring for connecting the tether and decklead; see the image below.

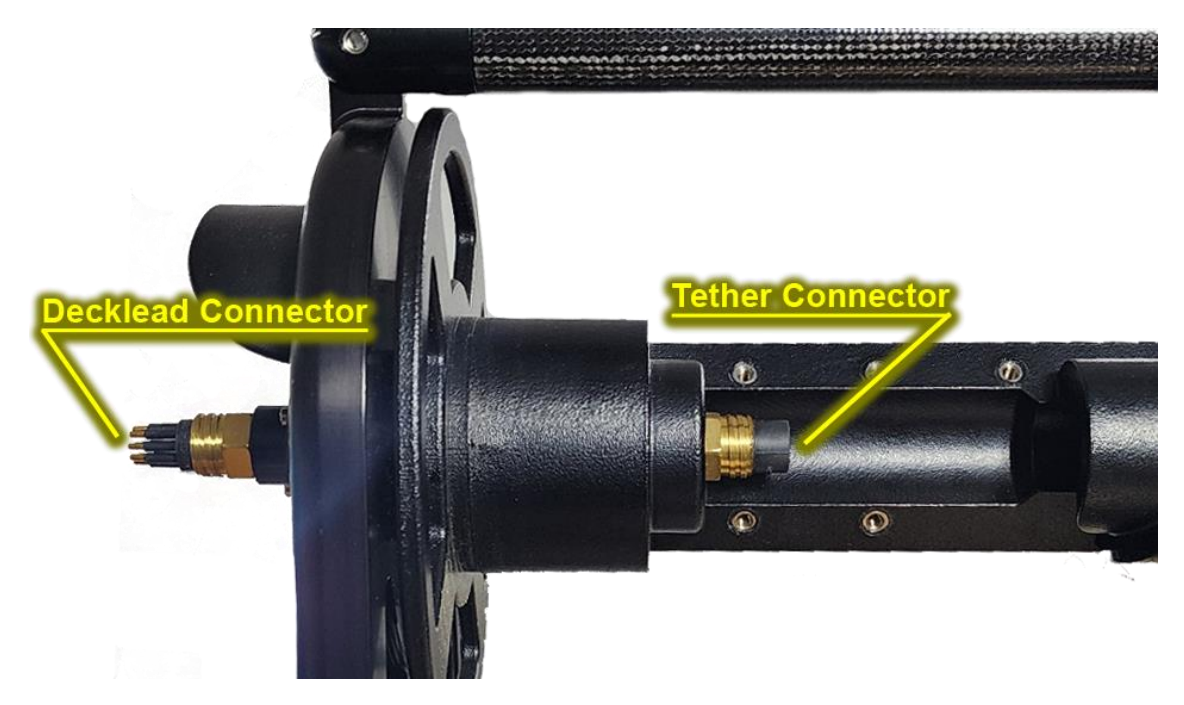

#### A user friendly interface to con: × сŵ 🔿 🔷 tm: ۲ と 言 System Commands Controls System Info Voltage: 30.00V dict[[101, <Classes.SC25.SC25.SC25 object at 0x (80.AKB0.AKB0 object at 0xf508a238>]]) Current: 0.35A Disarm Power: 10.50W 26.60°C 327), (1a) r 5, 11,168 Current Layer: 100.309 8.10r nnically Braking nnically Braking 7), LS\_V: (0.0), LS\_WZ: (-7314), LS\_D: (0), Cun 60.00m IMU Data Coming Soon. Coming Soon. 53.53m Tether at: 53.53m Max Tether: 57.47m Metric Imperial Download Clear 75 % A user friendly interface to cont × + Cmd Interface Menu System Commands Controls System Info bool stop Load Tether Voltage: 30.00V Disarm 10.50W 26.60°C Current Layer: 100.30% Diameter: 8.10mm king king 0), LS\_WZ: (~7314), LS\_D: (0), Cun Length: 60.00m IMU Data Coming Soon. Coming Soon 53.53m Tether at: 53.53m 57.47r System Message Log Metric Clear Download Reboot **Speed Control**

### To access the control interface, navigate to *tmscontrol.local* in a web browser.

#### Tether In/Out Button Operation:

You can use a click-and-drag technique to continuously operate the Tether In or Tether Out function without holding down the button. Simply left-click and hold down on either the Tether In or Tether Out button, drag your mouse cursor away from the button, and then release. This action will 'lock' the command, allowing continuous operation without needing to press the button. You can left-click either button again or use the disarm function to stop the drum's motion. The drum will also automatically stop at the minimum or maximum extent of the drum load, provided it accurately knows its position.

#### **Alternative Keyboard Shortcuts for Tether Control:**

When the *tmscontrol.local* interface is the active window on your computer; you can utilize keyboard shortcuts for quick tether commands. Press the 'i' key to initiate a 'Tether In' command at the speed set on the slider bar, and press the 'o' key for a 'Tether Out' command at the preset speed. These shortcuts offer an efficient alternative to mouse clicks, streamlining the operation process.

#### **Default Network Configuration**

TMS Network Config:

- IP 192.168.2.37
- Subnet Mask: 255.255.255.0

Example Control Computer Network Config:

- IP 192.168.2.1
- Subnet Mask: 255.255.255.0
- Default Gateway: 192.168.2.37

To change the TMS network settings, you can access the control computer's desktop using VNC Viewer at either the TMS IP address or tmscontrol.local.

#### **Calibrate Definition**

The calibrate button only homes the Levelwind Carriage position. If the Levelwind Carriage is not in the correct position or fails to switch directions, you should run a Calibration. It will follow the below steps to complete this:

- 1. Feed some cable up through the top of the Levelwind Carriage, giving some slack.
- 2. Travel to the Nearside Proximity Sensor.
- 3. Find Leadscrew 0 position.
- 4. Travel back to the correct position.
- 5. Then, feed the loose cable back through the bottom of the Levelwind Carriage.

You should pay out a few meters of cable after running a calibration to ensure a clean fill.

## **Change Tether**

The following steps are instructions that will allow you to unload the last few degrees of the tether, home the *levelwind carriage*, and then change the tether to a different diameter. If you do not have tether loaded on the TMS, skip to **Step 7**.

## Step 1 – Ensure that Your Tether is Unloaded to its Minimum Extent:

• It should look similar to the image below, with only a few wraps of tether towards the drum's near side extent.

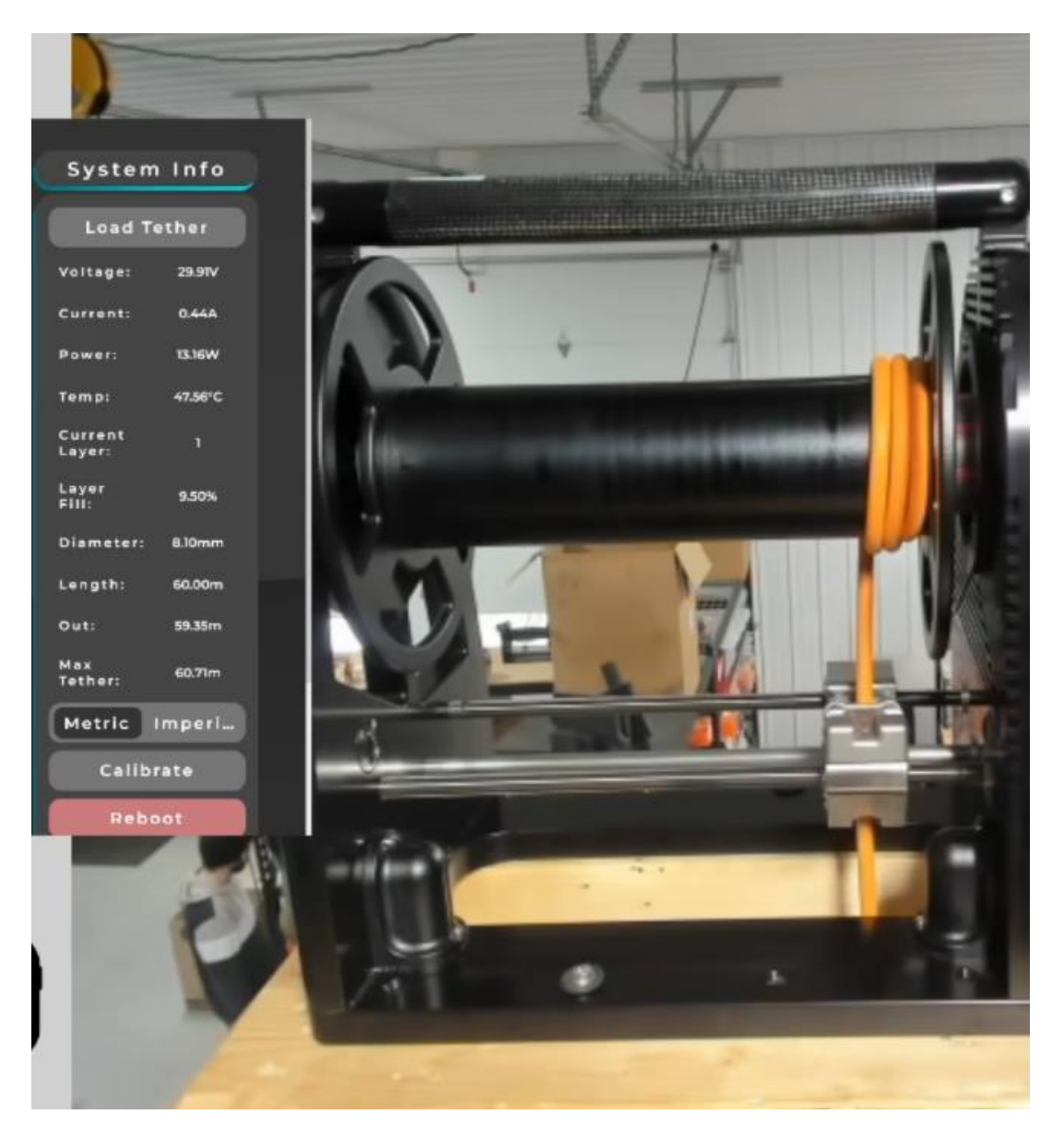

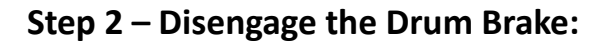

| Controls 1                         | System Commands                                                                                                    | System Info           |
|------------------------------------|----------------------------------------------------------------------------------------------------|-----------------------|
|                                    | disengage_brake (true)                                                                                                    |                       |
|                                    | System Log                                                                                                    | Load Tether           |
| Manual Auto                        | Revense PV: [-33990], PPos: (1877), L5, V: [-38.888], L5, W2: [3059743], L5, D: (1), CurrentLayer: (1)<br>Cakulated Leadscrew Pos: [3052277] Courant. Leadscrew Pos: [200477]<br>Reverse PV: [-3399], PPos: [3060, L5: V: [-35.302], L5 V: [-350238], L5 D: [1], CurrentLayer: (1)<br>Cakulated Leadscrew Pos: [550003] Current Leadscrew Pos: [3839079]<br>Leadscrew noutlino Is 19023. And deviated Lendon sevue from, Cacreaging Random In D.6. of ant | Voltage: 29.91V       |
| Arm Disarm                         | apand,<br>Reversa PV: (-329390), PPos: (1687), LS, V: (-37.668), LS, WZ: (1839079), LS, D: (I), CurrentLayer: (I)<br>Calculated Landscrev Pos: (1807730) Current Landscrev Pos: (1734069)                                                                                                    | Current: 0.43A        |
|                                    | leadscrew position is 73661.00 off desired location away from, Decreasing speed to 0.95 of set speed,<br>Reverse PX-[-33900], PPos: [1673], L5_V: [-38.373], L5_V: 2: [1661320], L5_V: [1], CurrentLayer: [1]<br>Calculated Landcrew Pos: [1682646] Current Landcrew Pac: [1628030]                                                                                                    | Power: 12.96W         |
| Tether Tether                      | Reverse PV: 133960, PPsc (145), L5, V; 138358, L5, W2 (1574545), L5, D; (I), CurrentLeyer: (I)<br>Calculated Ladiscrev Pos: (B0594) Current Leadscrev Pos: (158882)<br>leadscrev position is 65079.00 off desired location away from, Decreasing speed to 0.94 of set<br>speed.                                                                                                    | Temp: 47.80°C         |
| In Out                             | Primary Motor Electrically Basking<br>Revense PV: (Addoo), Ppee (piss)1, L2, V (38.568), L3, W2; (1318862), L5, D; (1), CurrentLeyer; (1)<br>Calculated Landacreve Poe (1527768) Current Landacreve Poe; (1465993)<br>Primary Motor Electrically Bealing                                                                                                    | Current 1<br>Layer: 1 |
|                                    | Primary Motor Electrolechanically Brailing<br>Primary Motor Electrolechanically Brailing<br>Branpad Pro (B), Prove (1990), LL, V. (2000), LL, V.2 (M3803), LL, D: (1006/8034), CurrentLayer: (1)<br>Carbulated Electron Proc (Electron)<br>Carbulated Electron Proc (Electron)                                                                                                    | Layer 9.50%<br>Fill:  |
| 1/36/3634<br>01:55PM               | Reverse PW   339700, PPos: (2860) L5: ½ (3.888), L5: W2: (34886)53, L5: D. (1), CurrentLayer: (1)<br>Calculated Leadscrew Pos: (3380498) Current, Leadscrew Pos: (1423266)<br>Reverse PV   339800, PPose (1984), L5: ½ (3.6464), L5: W2: (108123), L5: ½ (1), CurrentLayer: (1)                                                                                                    | Diameter: 8.10mm      |
| Caming Soon.                       | Celculated Leadscrew Poic (28023) Current Leadscrew Poic (230903)<br>Reverse PV (13990), PPoic (1070), LS V (-40.424), LS VV (2127374), LS D: (1), CurrentLayer: (1)<br>Calculated Leadscrew Poic (1186709) Current Leadscrew Poic (22794)<br>Leadscrewentifies D: 690370 and Action Leadscrewent benches                                                                                                    | Length: 60.00m        |
| Billion                            | Reverse PV (-33996), PBoc (994), LLV (-40797), LLVZ (223706), LLC (1), CurrentLayout and the special<br>Reverse PV (-33996), PBoc (994), LLV (-40797), LLVZ (223706), LLC (1), CurrentLayout and the<br>Calculated Lendersw Pox (D64436) Current Lendersw Pox (223706)<br>Lendersw position is 19234-00 of desired location towards, Increasing speed to 1.11 of set speed                                                                                | Out: 59.35m           |
|                                    | Stoppod PV: (b), PPose, (B3), LS: V: (0.0), LS: V/2; (1223690), LS: D: (1), CurrentLayer; (1)<br>Primary Motor Electrically Binking<br>Primary Motor Electrically Binking<br>Primary Motor Electrotically Binking                                                                                                    | Max<br>Tether: 60.71m |
| - <b>O</b> -                       | Download Clear                                                                                                    | Metric Imperi         |
| VI Designed by Jusin Digital Art & | 100 %                                                                                                    | Calibrate             |
|                                    |                                                                                                    | Reboot                |

- 1. Dropdown Menu Selection (Green Oval):
  - Locate and select *disengage\_brake* from the dropdown menu.
- 2. Input in Text Box (Red Oval):
  - Type *true* in the provided text box.
- 3. Execute Command:
  - Press Enter to send the command.
- 4. Auditory Confirmation:
  - Listen for a click sound, indicating the brake has disengaged.

## Step 3 – Manually Turn the Drum Back to the Zero Position:

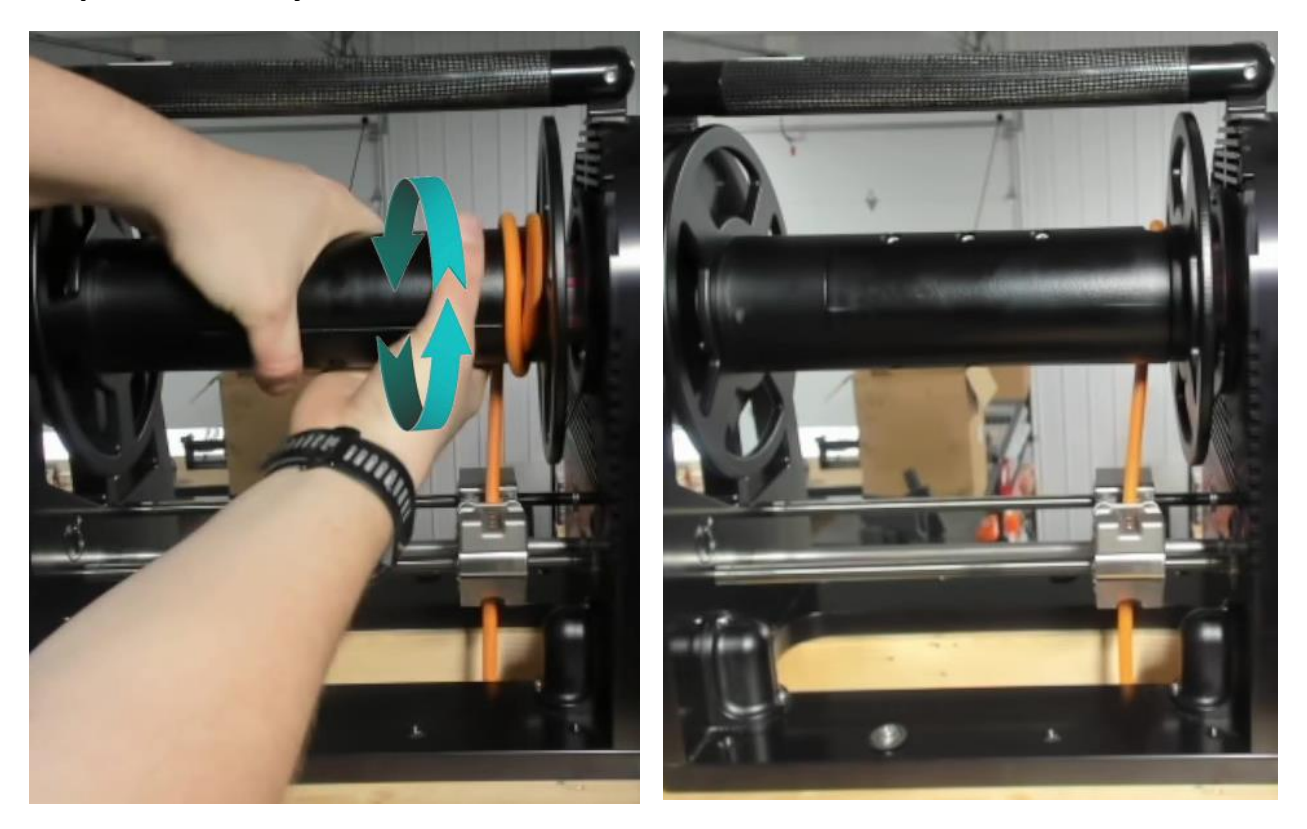

- Manually turn the drum until there are no more full wraps of tether around the drum.
- Ensure the drum cover is facing the proximity sensors.
- Use the heatsink pattern as a guide to align the center of the cover side wheel with the thicker portion of the heatsink pattern, as shown in the images below.

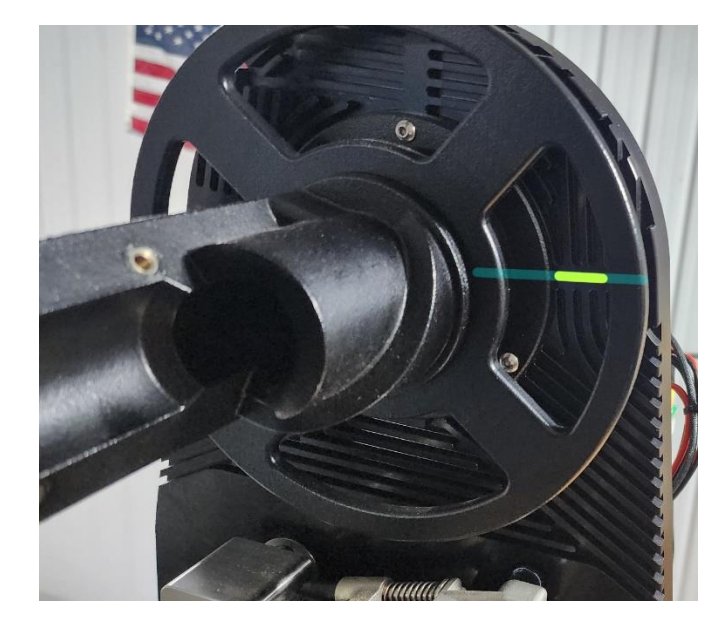

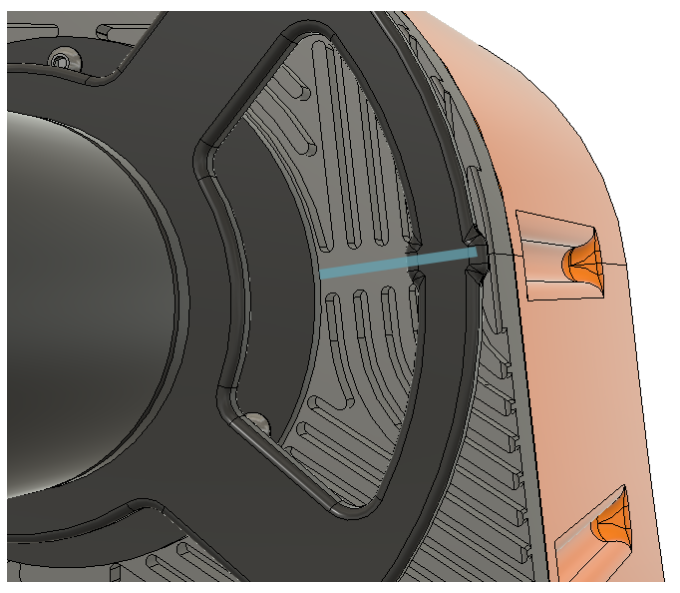

8

Controls System Commands System Info false System Log Load Tether Voltage: 29.89V 01. LS. D: 5 V: (0.0) LS WZ: (7) 0.45A Disarm 13.45W Power: 45.83°C Temp: Current Layer: Layer Fill: 0.10% 8.10mm INU Data Caming Soor Coming Soor Length: 60.00m LS\_D() 59.99m Max Tether: 60.71m Metric Imperi... Download Clear 100 %

### Step 4 – Engage the Drum Brake:

- 1. Dropdown Menu Selection (Green Oval):
- Locate and select *disengage\_brake* from the dropdown menu.
- 2. Input in Text Box (Red Oval):
  - Type *false* in the provided text box.
- 3. Execute Command:
  - Press Enter to send the command.
- 4. Auditory Confirmation:
  - Listen for a click sound, indicating the brake has engaged.

## Step 5 – Get TMS Back Into the Stopped State (Bug Workaround – Fix Coming):

- 1. Power cycle the TMS
- 2. Wait for the TMS to finish booting. You will know it has finished if the telemetry values under System Information start updating.

| Controls                                                                                                    | System Commands                                                                                                    | System Info           |
|----------------------------------------------------------------------------------------------------|----------------------------------------------------------------------------------------------------|-----------------------|
|                                                                                                    | find_home_position v bool                                                                                                    |                       |
|                                                                                                    | System Log                                                                                                    | Load Tether           |
|                                                                                                    | Stating on layer_1<br>IndexDetected; (0)<br>IndexDetected; (1)                                                                                                    | Voltage: 30.02V       |
| Arm Disarm                                                                                                    | Launched Servor<br>Launched Servor<br>Primary Motor Electrically Baking<br>Primary Motor Electrically Baking                                                                                                    | Current: 0.56A        |
|                                                                                                    | Stopped PP (II) PPos (S), LS V (IO), LS VE (19973), LS D: (DOGB24), CurrentLayer: (I)<br>Primary Motor ElectroMechanically Braking<br>Primary Motor ElectroMechanically Braking                                                                                                    | Power: 16.81W         |
|                                                                                                    | Stopped due to server maifunction, attempt to re-establish number 0<br>Stopped due to server maifunction, attempt to re-establish number 1<br>Stopped due to server maifunction, attempt to re-establish number 2<br>Stopped due to server maifunction, attempt to re-establish number 3    | Temp: 31.51°C         |
| Tether in Tether Out                                                                                                    | Stopped due to server malfunction, attempt to re-establish number 4     Stopped due to server malfunction, attempt to re-establish number 5     Stopped due to server malfunction, attempt to re-establish number 6     Stopped due to server malfunction, attempt to re-establish number 7 | Current 1<br>Layer: 1 |
|                                                                                                    | Stopped due to server maifunction, attempt to re-establish number 8<br>Stopped due to server maifunction, attempt to re-establish number 9<br>Primary Motor Walting for Lewi-Mind to Stop homing<br>Home Command Readewide In LeadscreeWork.coverner                                        | Layer Fill: 0.00%     |
| 2/6/2024<br>03:27PM                                                                                                    | Tensioner Motor Walting for Levelwind to Stop homing<br>Leadscrew Motor Worksoner.7873<br>Primary Motor Dealtion: 50<br>Homing Levelwind                                                                                                    | Diameter: 5.88mm      |
| IMU Data<br>Coming Soon. Coming Soon.                                                                                                    | Backing Away From Proximity Sensor<br>Approaching Proximity Sensor<br>Found Proximity Sensor                                                                                                    | Length: 90.00m        |
| Tether at:                                                                                                    | Leadscrew Motor Workzone PreRest: 5908 Primary Motor Position PreRest: 5.0 Leadscrew Motor Workzone Positiest: 2409 Defense Motor Workzone Positiest: 2409 Defense Motor Review DestRest: 6.0                                                                                               | Out: 90.00m           |
| <u><u><u></u></u><u></u><u></u><u></u><u></u><u></u><u></u><u></u><u></u><u></u><u></u><u></u><u></u><u></u><u></u><u></u><u></u><u></u></u> | Finding Home Volucion Positioner Save                                                                                                    | Max Tether: 91.70m    |
|                                                                                                    | Tensioner Motor Sees Levelwind is Done Homing!<br>Tether Diameter Changed to: 588mm, Tether Length: 90.0m                                                                                                    | Metric Imperial       |
| <b>~=⊙</b> =•                                                                                                    | Download Clear                                                                                                    | Calibrate             |
| HYBRID <b>ROBOTICS</b>                                                                                                    | 100 %                                                                                                    |                       |
|                                                                                                    |                                                                                                    | Reboot                |
|                                                                                                    |                                                                                                    |                       |

Once the connection is established, left-click the *Clear* button under *System Log* and refresh the page. After refreshing, the *System Log* should look similar to the image below.

|                                                                                                    |                                                                                                    | System C                                                                                                    | ommands                                                                                                    |                                                                                                    |                                                                                                    |
|----------------------------------------------------------------------------------------------------|----------------------------------------------------------------------------------------------------|----------------------------------------------------------------------------------------------------|----------------------------------------------------------------------------------------------------|----------------------------------------------------------------------------------------------------|----------------------------------------------------------------------------------------------------|
| stop                                                                                                    | ~ b                                                                                                    | ool                                                                                                    |                                                                                                    |                                                                                                    |                                                                                                    |
|                                                                                                    |                                                                                                    | Syster                                                                                                    | n Log                                                                                                    |                                                                                                    |                                                                                                    |
| Motor P<br>Oxf57d9;<br>leadscre<br>Tether P<br>35,599(),<br>('Degree<br>('By772.0<br>('Cricrum<br>401.873)<br>('layer.3<br>ordered<br>('Tether,<br>('layer.6<br>Starting<br>IndexDe<br>IndexDe<br>IndexDe<br>IndexDe<br>IndexDe<br>Primary<br>Primary | vrams YAML: ordereddict([[10],<br>120-); (0, <classes.ak80.ak80.a<br>w_motor_starting_pos: 154, prin<br/>arams YAML: ordereddict([[Tet<br/>(Travel.Distance.Per, Turn; 65;<br/>Bange, Per, Layer, ordereddict<br/>; 1696:00,] (1999; 75; 51696:0, 64;<br/>Greence.or, Layers, ordereddict<br/>(1994; 6, 438:481); (1ayer, 7; 10706; (1ayer, 27;<br/>.0131); (1ayer, 4', 0146); (1ayer, 5<br/>.0133); (1ayer, 7', 17.0796); (1ayer, 27;<br/>.0130; (1ayer, 7', 17.0796); (1ayer, 27;<br/>.0130; (1ayer, 27; 1300; (1ayer, 27; 1300; (</classes.ak80.ak80.a<br> | Classes SC25.SC25 SC25<br>K60 object at 0xf57d923<br>mary_motor_starting_po<br>har_Diameter, S480, (T0<br>02), (Maximum_Numbe<br>U([layer, 7, [0, 12923]), (r6<br>690), (1ayer, 6, 6, 66<br>670), (1ayer, 6, 6, 16<br>670), (1ayer, 7, 254, 062), (1ayer, 7,<br>5703))), (Max, Pay, Spe<br>7, 0.16), (1ayer, 6, 0.776), (1ayer, 7,<br>3080), (1ayer, 7, 0.912), (1ayer,<br>7, 0.16), (1ayer, 6, 0.776), (1ayer,<br>8, 0.7751), LS_D; (1006<br>kking | object at 0xf57d9208-),<br>8-)])<br>5: 0.0<br>ther_Length; 90.0), (Pee<br>or Layrer; 7), (End Wo<br>yer; 2; 19224, 258470]),<br>0.775430], (Hayer; 7), (7),<br>4: 0.755403), (Hayer; 7),<br>7; 2; 231037), (Hayer; 7),<br>7; 2; 231037), (Hayer; 7),<br>7; 23, (14947; 5),<br>7), (14947; 5),<br>7), (14947; 5), (14947; 5), (1494 | (102, <classes.sc25.sc2<br>sl_Fill_Pellef, 4.59), (Turr<br/>rkzone; 10051824)<br/>(11ayer, 3) (25848,0, 3877)<br/>7544.0, 904570)]]),<br/>77982), (layer, 4:, 3649)<br/>77982), (layer, 4:, 3640), (layer<br/>Tether Lengths, Per, De<br/>16), (layer, 5, 129), (lay<br/>16), (layer, 5, 129), (layer, 4)<br/>30.0]])</classes.sc25.sc2<br> | 5.5C25 object at<br>nPerLayer',<br>1.0]), ('layer_4',<br>17), ('layer_5',<br>2', 0.116),<br>gree,<br>gree,<br>r.7, 1322)))),<br>5', 14.426), |
|                                                                                                    |                                                                                                    | Download                                                                                                    |                                                                                                    |                                                                                                    | Clear                                                                                                    |
|                                                                                                    |                                                                                                    |                                                                                                    |                                                                                                    |                                                                                                    |                                                                                                    |
|                                                                                                    | _                                                                                                    |                                                                                                    |                                                                                                    |                                                                                                    | 75 %                                                                                                    |

### Step 5 - Alternative Method:

- 1. **Manually Turn the Drum**: When we rotate the drum to the zero position, it temporarily disrupts the unit's 'officially stopped' state.
- 2. Re-engage System to Stopped State:
  - $\circ$  Use the' tether in' button to reset the system without further drum adjustment.
  - Press ' tether in' briefly, for about 1-2 seconds, then release.
  - Repeat this process and monitor the system log.
  - Once the 'stopped' message appears in the system log, the system is back in its stopped state. It is highlighted in the image below.
  - This procedure is a workaround for a software bug, pending resolution in future updates.

| Controls                    | System Commands                                                                                                    | System Info           |
|-----------------------------|----------------------------------------------------------------------------------------------------|-----------------------|
|                             | disengage_brake v bool                                                                                                    |                       |
|                             | System Log                                                                                                    | Load Tether           |
| anual Auto                  | renorative position in 77.50-0.500 art desired location away nom, Decreasing speed to U.A. or set                                                                                                    |                       |
|                             | apara,<br>Reverse VP, (20020), Ploc: (121), LS V(00), LS W2: (1223890), LS Dr.(10061824), CurrentLayer: (1)<br>Reversative Leadscrew Pos: (124-076), Current Leadscrew Pos: (1223850)<br>Leadscrew position & 823814.60 of desired location away from, Decreasing speed to 0.41 of set<br>speed.                                                            | Voltage: 29.93V       |
| Arm Disarm                  | Reverse PV: [-21430], PPois (269], LS_V: (0.0), LS_VIZ: (1223690), LS_D: (10061824), CurrentLayer: (1)<br>Calculated Leadsrew Pois (246883) Current Leadsrew Pois (1223690)<br>Jeadsrew position is 87580700 off desired location avex from Decreasion                                                                                                    | Current: 0.47A        |
|                             | speed,<br>Reverse PV: (-36460), PPos: (22), L.S. V: (0.0), L.S. W2: (0225690), LS. D: (10066824), Currenti.syer: (1)<br>Cakulated Leaderew Pos: (284327) Current Leaderew Pas: (1233690)                                                                                                    | Power: 14.07W         |
|                             | leadscrew position is 22353.00 off desired location away from, Decreasing speed to 0.34 of set<br>speed,<br>Deverse PV ListColl: Power (B2): LS V/ 0.01 LS V/210225606 LS Dr (2006)8241 Current awar (D                                                                                                    | Temp: 46.07°C         |
| in Tether                   | Calculated Leadersev Post (24488) Current Leadscrew Post (223690)<br>leadersew position is 978701.00 off desired location away from, Decreasing speed to 0.38 of set                                                                                                    | Current               |
|                             | npnea,<br>Reverse PV: [-16800], PPos: (132), LS V: (0.0), LS W2: (1223690), LS, D: (10061824), CurrentLayer: (1)<br>Calculated Leadscrew Pos: (201013) Current, Leadscrew Pos: (1223690)                                                                                                    | Layer:                |
|                             | leadscrew position is 102257/00 off desired location away from, Decreasing speed to 0.28 of set<br>speed.<br>Reverse PV (17730), PPose (06), LS, V(100), LS, V2; (023000), LS, D; (006/1024), CurrentLayer; (1)<br>Calculated Lasdicrew Pose (102400) Current Landscrew Pos; (172300)<br>Calculated Lasdicrew Pose (102400) Current Landscrew Pos; (172300) | Layer 0.10%<br>Fill:  |
| 1/36/3038<br>01.55PM        | speed,<br>Reverse P. (-14:220), PPos: (77), LS, V: (0.0), LS, W2: (122:69:0), LS, D: (1006/1824), CurrentLayer. (1)<br>Cakiushad Landerzew Dec (1318/g Current Landerzew Dec (123:690)                                                                                                    | Diameter: 8.10mm      |
| g Soon.                     | lendscrew position in 102239-400 eff desired location www.ytrom, Decreasing speed to 0.23 of set<br>speed.<br>Reverse IVV: (10800), PPos: (36), LS VI (0.0), LS VI2: (1223690), LS D: (1006824), CurrentLayen (1)<br>Calculated Lendersen Roc (10425) Current Lendersen Roc: (123260)                                                                       | Length: 60.00m        |
| 50.59m                      | leadscrew position is 106265.00 off desired location away from, Decreasing speed to 0.32 of set<br>speed,<br>Devise Dis (4160) Door (34) 15 V/ 10 V 15 V/2 (1725900) 15 Dr (000154) Consolt aven (1                                                                                                    | Out: 59.99m           |
|                             | Calculated Leadscrew Pos: (9918) Current Leadscrew Pos: (123690)<br>leadscrew position is 1124572.00 off desired location away from, Decreasing speed to 0.21 of set<br>speed.                                                                                                    | Max 60.71m<br>Tether: |
|                             | Breeze PV: [-2670], PPor: [14], L5_V: (0.0), L5_V(22560), L5_C: [0068324], Currentayer: (1)<br>Biopped PV: (0), PPor: [7], L5_V: (0.0), L5_V2: [1225600], L5_D: (10064824), CurrentLayer: (1)                                                                                                    | Matula                |
| HYEROBOTICS                 | Download Clear                                                                                                    | Metric Imperia        |
| rned by Jealn Digital Art & |                                                                                                    | Calibrate             |
|                             | 100 %                                                                                                    |                       |

### Step 6 – Home TMS:

| Controls <u>1</u>        | System Commands                                                                                                    |                                                                                                    | Systen         | n Info  |
|--------------------------|----------------------------------------------------------------------------------------------------|----------------------------------------------------------------------------------------------------|----------------|---------|
|                          | find_home_position                                                                                                    | )                                                                                                    |                |         |
|                          | System Log                                                                                                    |                                                                                                    | Load T         | ether   |
|                          | speed,                                                                                                    |                                                                                                    |                |         |
|                          | Reverse PV: 1-20020), PPos: [321], LS 'v: (0.0), LS 'V2: (1225690), LS D: (10061824),<br>Calculated Leadscrew Pos: [344076] Current Leadscrew Pos: [1225690]<br>leadscrew position is 829614.00 off desired location away from, Decreasing spec                   | CurrentLayer: (1)<br>ed to 0.41 of set                                                                                                    | Voltage:       | 29.93V  |
| m Disarm                 | spena,<br>Reverse PV: [-21430], PPos: (289), L5, V: (0.0), L5, VVZ: (1228/90), L5, D: (10061824),<br>Calculated Leadscrew Pos: [346883] Current Leadscrew Pos: (1225/90)<br>leadscrew position & \$67897.00 cf desired leads from Decreasion spen                 | CurrentLeyer: (1)                                                                                                    | Current:       | 0.46A   |
|                          | speed,<br>Revense PV: (-26460), PPoe: (221), LS, V: (0.0), LS, WZ: (1223690), LS, D: (10061824),<br>Calculated Leaducrev Poe: (294537) Current Leaducrev Poe: (1223690)                                                                                           | CurrentLayer: (1)                                                                                                    | Power:         | 13.77W  |
|                          | Ieedicrew position is 323253.00 off desired location away from, Decreasing spee<br>Speed. Reverse PV: (16360), PPos: (182), LS. V: (0.0), LS. W2; (1225690), LS. D: (10061824), (<br>Calculated Landscrew Poe: (246988) Current Leadscrew Pae, 12231690.          | id to 0.34 of set<br>CurrentLayer: (1)                                                                                                    | Temp:          | 46.07°C |
|                          | leadscrew position is 978701.00 off desired location away from, Decreasing spee                                                                                                    | d to 0.31 of set                                                                                                    | Current        | 1.1     |
|                          | speed,<br>Reverse PV: [-)6800], PPos: [132], L5 V/ (0.0), L5 WZ: [1223690], L5 D: (10061824), /<br>Calculated Leadscrew Pos: [201013] Current Leadscrew Pos: [1223690]<br>https://doi.org/10.1001/001100000000000000000000000000                                  | CurrentLayer: (1)                                                                                                    | Layer:         | 1       |
|                          | readsnew poston is 102297/00 01 desired incadun away non, becreasing spe<br>speed,<br>Reverse PV: [-17730], PPor: [96], L5_V: [0.0], L5_W2: (1223690), L5_D: (10061824), C<br>Celculated Leadorew Por: [15200.00.0], therein Leadorew Por: [1233690]              | umentLayer (1)                                                                                                    | Layer<br>Fill: | 0.10%   |
| 1/36/3034<br>01.56PM     | readuction postcon is relation of industried location away from, biotexacting species<br>special. Reverse PV: [-14220], PPos: (77), LL.V: (0.0), LL.WZ: (723690), LL_D: (10061824), C<br>circlustrate Landaceway Post; (731286) Current Landaceway Post; (723780) | urrentLayer (1)                                                                                                    | Diameter:      | 8.10mm  |
| ta<br>Soon.              | Ieedicrew position is 1992394-00 off desired location www.from, Decreasing aps<br>speed,<br>Reverse PV: (10800), PPos; (36), L5 V; (0.0), L5 W2; (122560), L5 D; (10063924), C<br>Calculated Landsceware Dec IBA625 (Current Landsceme Dec; (122560)              | and to 0.23 of set<br>SumentLayer: (1)                                                                                                    | Length:        | 60.00m  |
| 10.00m                   | leadscrew position is 1105265.00 off desired location away from, Decreasing spe-<br>speed,<br>Reverse PY: (-4160), PPost (24), L5 V: (0.0), L5 WZ: (1223650), L5 D: (10061824), C.                                                                                | ed to 0.32 of set<br>mentLayer: (1)                                                                                                    | Out:           | 59.99m  |
|                          | Calculated Leadscrew Pos: (99118) Current Leadscrew Pos: (123690)<br>(eadscrew position is 1124572.00 off desired location away from, Decreasing spe-<br>speed,                                                                                                   | ed to 0.21 of set                                                                                                    | Max<br>Tether: | 60.71m  |
|                          | Revense PV: (-2670), PPos: (14), LS_V: (0.0), LS_W2: (1223690), LS_D: (10061824), Cu<br>Stopped PV: (0), PPos: (7), LS_V: (0.0), LS_W2: (1223690), LS_D: (10061824), Curren                                                                                       | rrantLayer: (1)<br>tLayer: (1)                                                                                                    | (Harris)       | Immovi  |
|                          | Download                                                                                                    | Clear                                                                                                    | Metric         | imperi. |
| HYBRICROBOTICS           |                                                                                                    | and the second second sec | Calib          | rate    |
| d by Jesin Digitel Art & |                                                                                                    | 100.95                                                                                                    | eand           |         |

- 1. Dropdown Menu Selection (Green Oval):
  - Locate and select *find\_home\_position* from the dropdown menu.
- 2. Input in Text Box (Red Oval):
  - Type *true* in the provided text box.
- 3. Execute Command:
  - Press Enter to send the command.
- 4. Levelwind will travel to the nearside proximity sensor:
  - Wait to see the messages below appear in the system log

Homing Operation Complete! Primary Motor Sees Levelwind is Done Homing! Tensioner Motor Sees Levelwind is Done Homing!

Download

Clear

## Step 7 – Remove Screws from the drum cover:

Use a 4mm hex drive.

Remove the five M5x20 socket head cap screws from the drum cover.

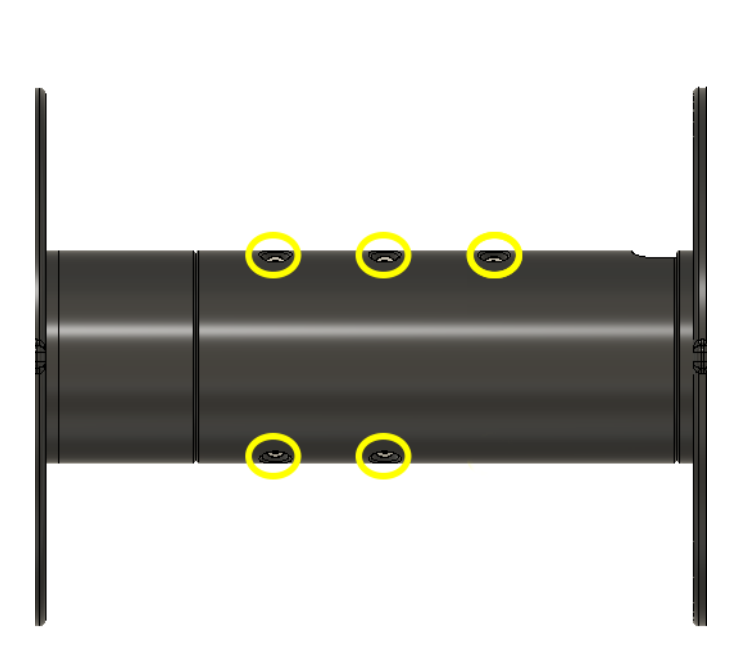

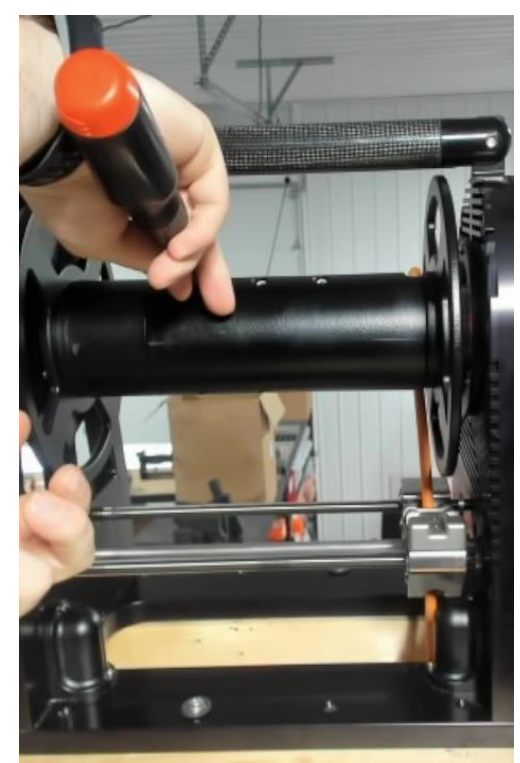

## Step 8 – Remove Screws from the *Levelwind Tensioner Assembly*:

Use a 2mm hex drive.

Remove the two M3x12 flat head screws from the levelwind mount.

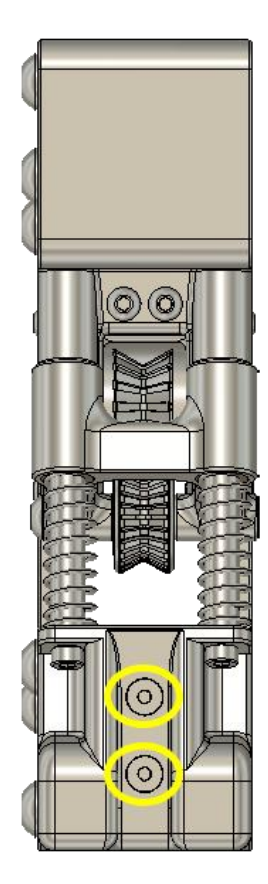

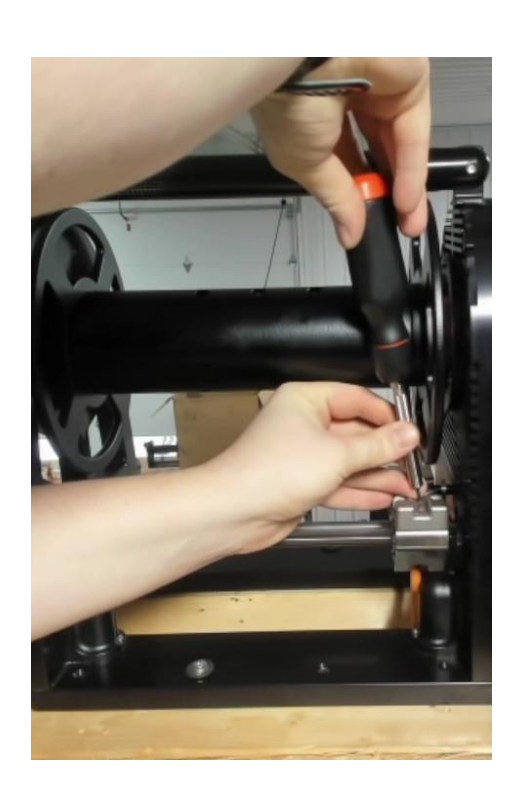

## **Step 9 – Remove the Levelwind Tensioner Assembly:**

**Pull Out**: Carefully pull the Levelwind Tensioner Assembly out of the Levelwind Tensioner Backstop. It would help if you held onto the yellow area while you remove it to ensure that the assembly doesn't force itself apart due to the spring torsion.

**Wiggle Gently**: It might require a bit of maneuvering, so gently wiggle the Levelwind Tensioner Assembly to loosen it.

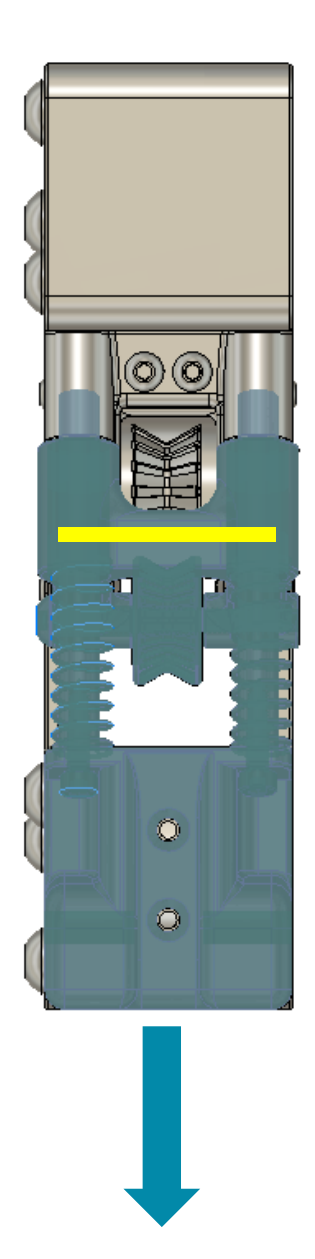

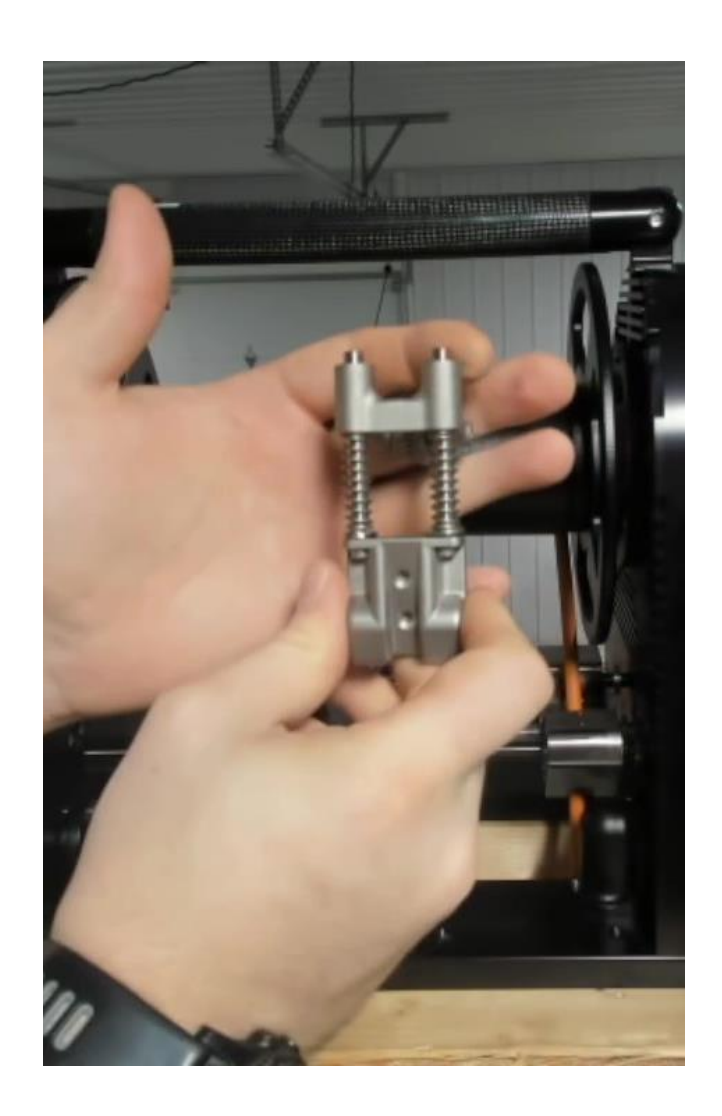

## Step 10 – Remove the *Spool Drum Cover* and *Tether*:

**Pull Off**: Carefully pull the cover off of the Drum.

**Remove Tether**: Pull the tether out of the drum and through the bottom of the levelwind to remove the tether from the system.

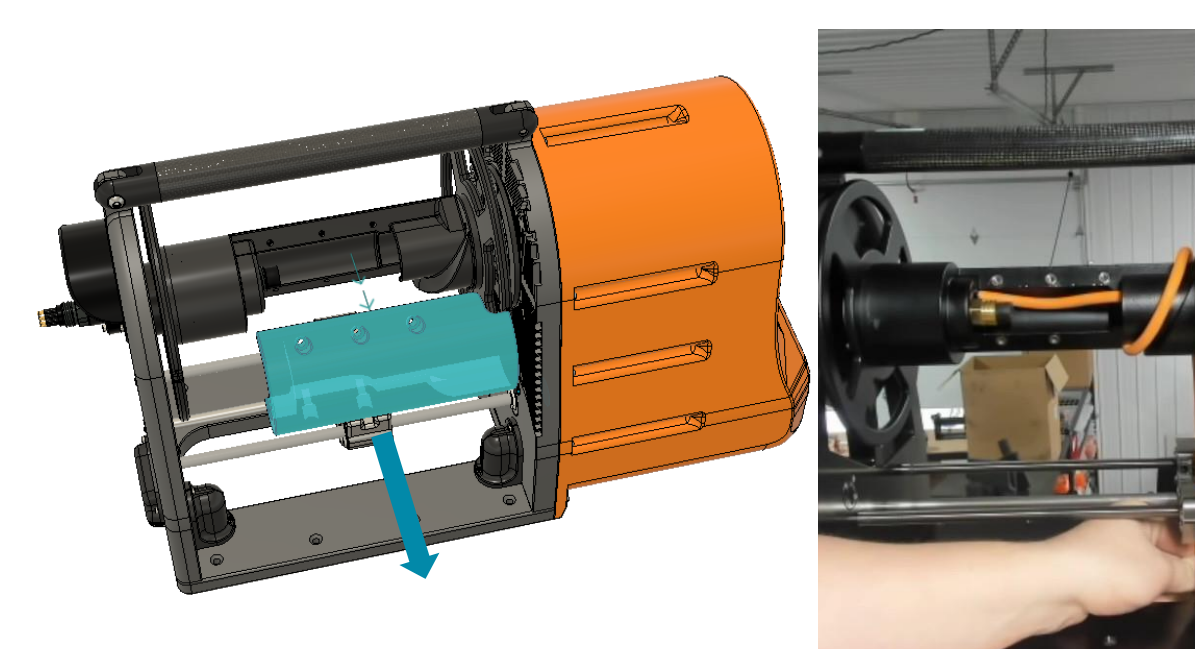

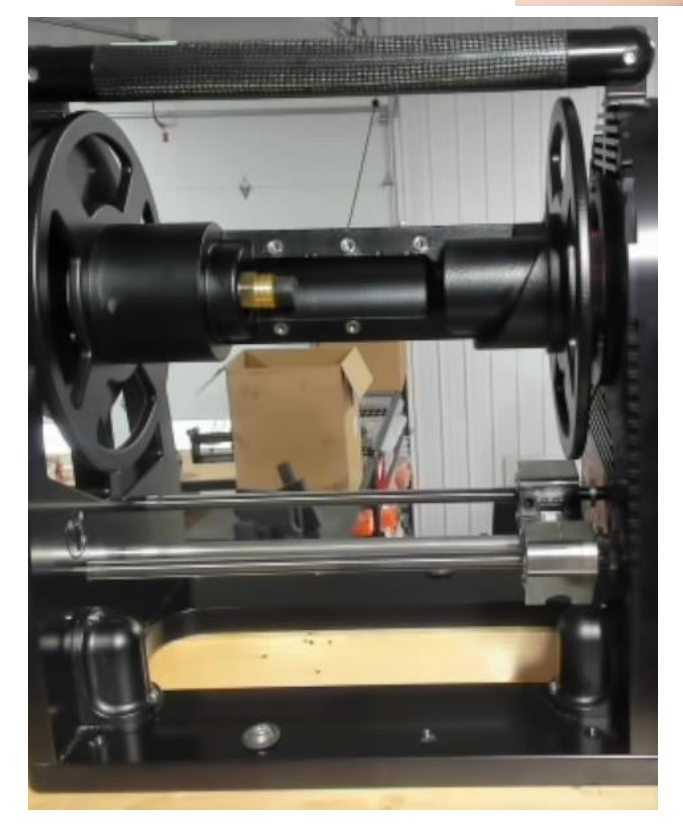

## Step 11 – Feed *Tether* up through through *Levelwind Carriage*:

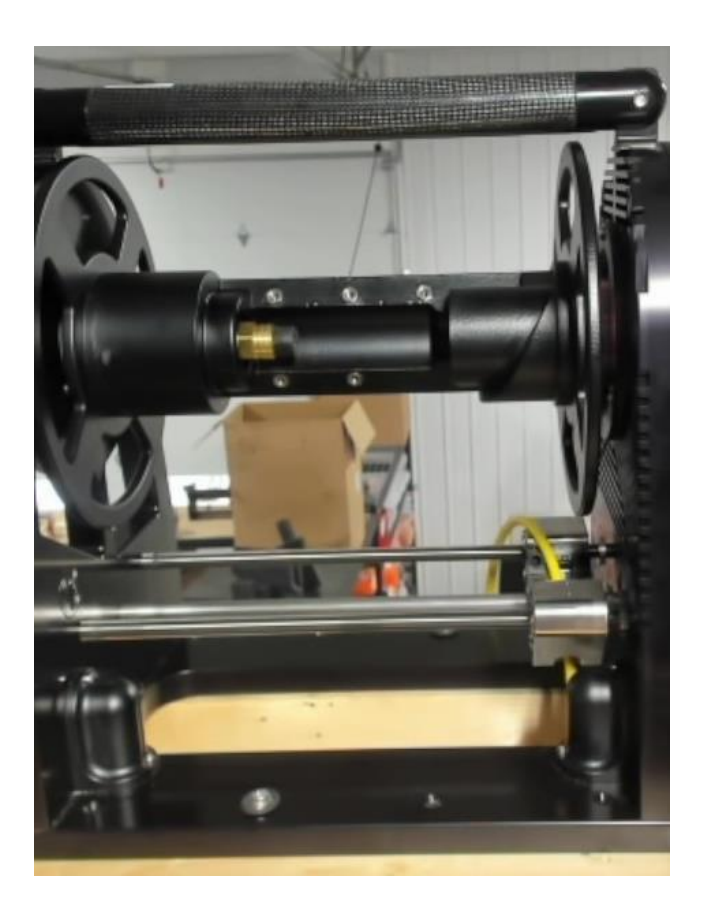

Feed Tether: Feed the tether up through the bottom of the levelwind carriage.

## Step 12 – Install the Levelwind Tensioner Assembly:

Insert the Levelwind Tensioner Assembly into the Levelwind Tensioner Backstop with the tether between the two wheels.

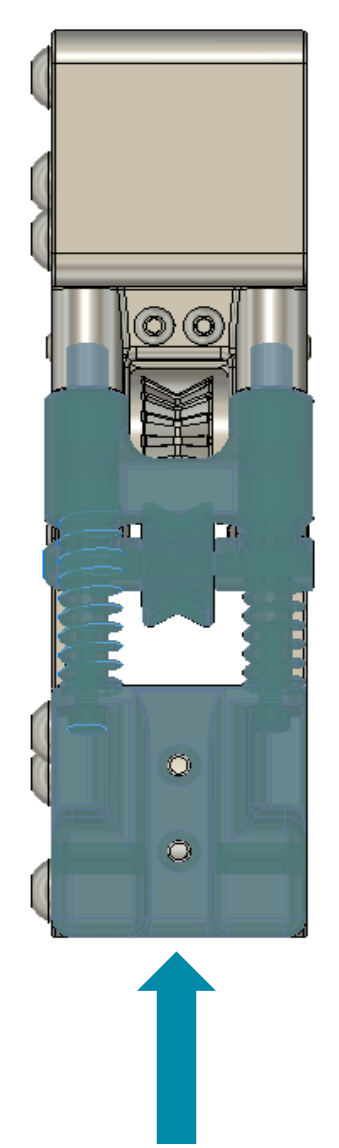

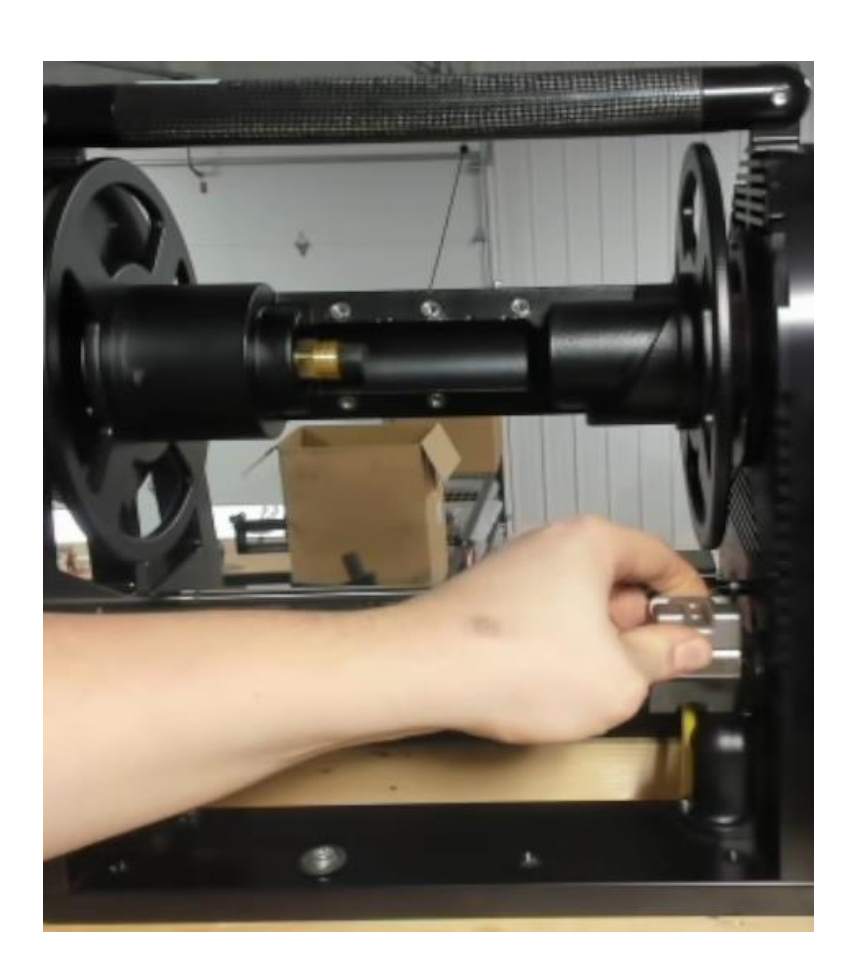

## **Step 13** – Install flathead screws into the *Levelwind Tensioner Assembly*:

- 1. Use a 2mm hex drive.
- 2. Install the two M3x12 flat head screws from the levelwind mount. These do not need to be very tight; 10in-lb of torque is plenty tight.

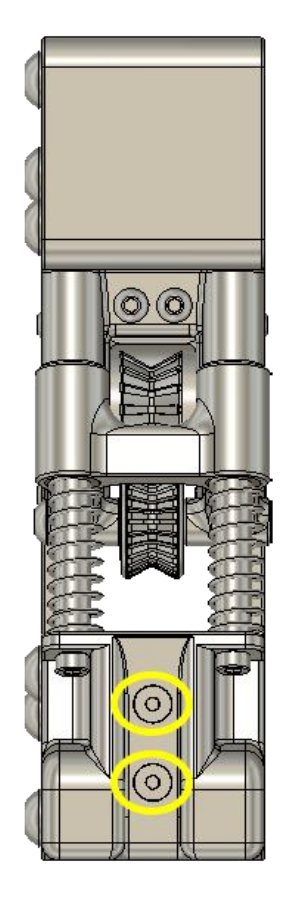

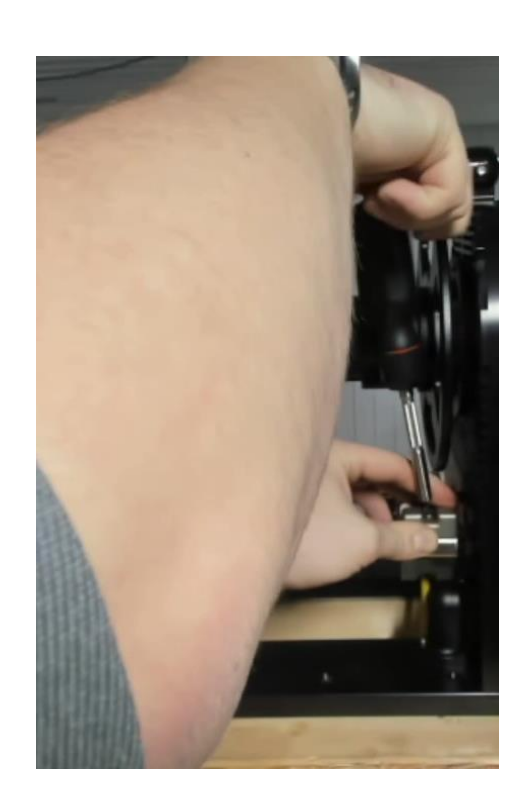

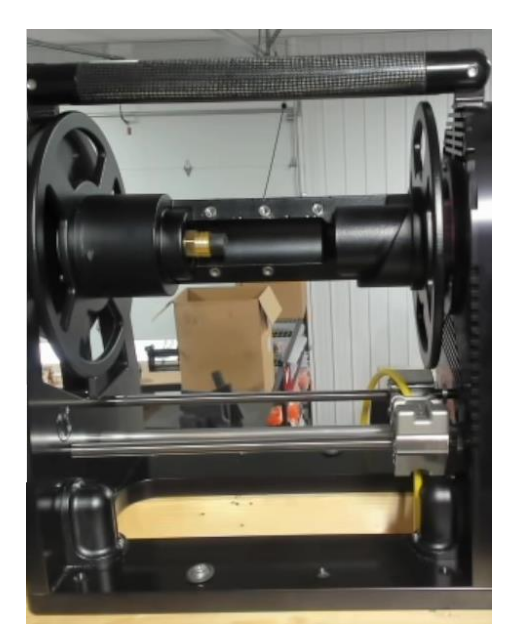

## Step 14 – Wrap Tether Around Drum:

- 1. Plug the tether into the slipring (note: not visible here)
- 2. Secure the locking collar to the slipring (note: not visible here)
- 3. Wrap the tether around the drum, as shown below.

Note: The tether will likely need to be looped into the hole towards the nearside to make it safely around the bend.

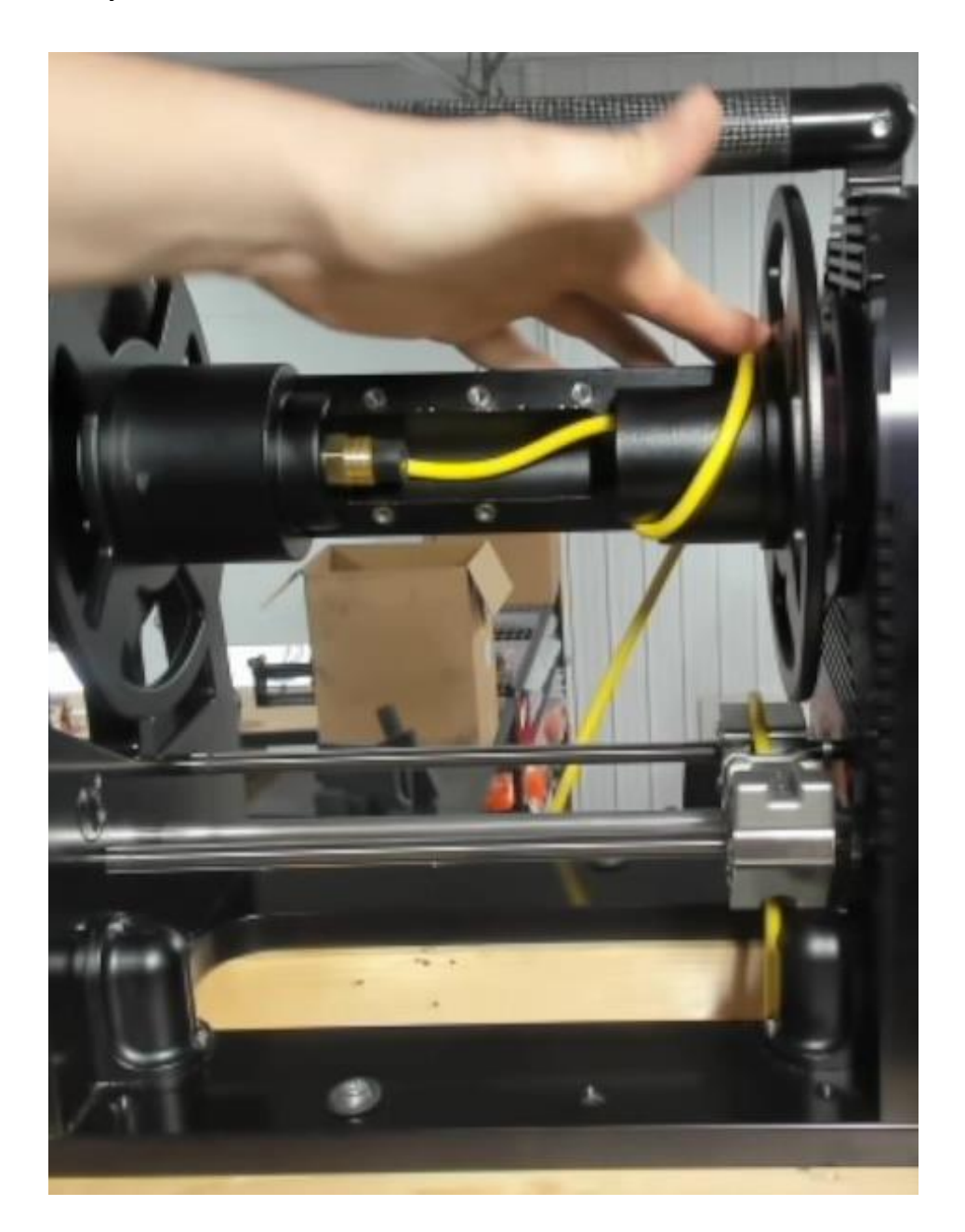

## Step 15 – Install Drum Cover

Install the Spool Drum Cover onto the Drum while holding the tether where it is. Putting the cover on can require a slight roll motion toward the tether output, as is shown in the image below.

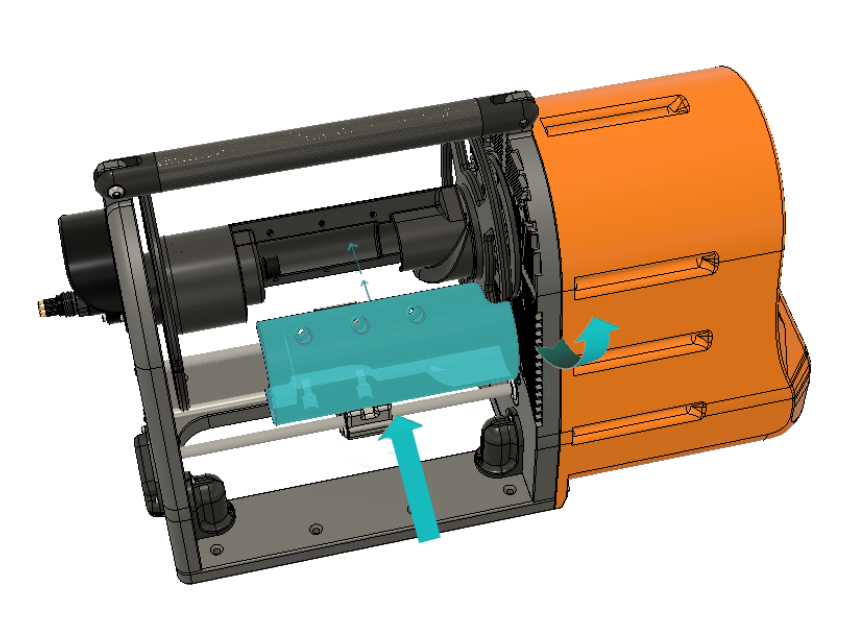

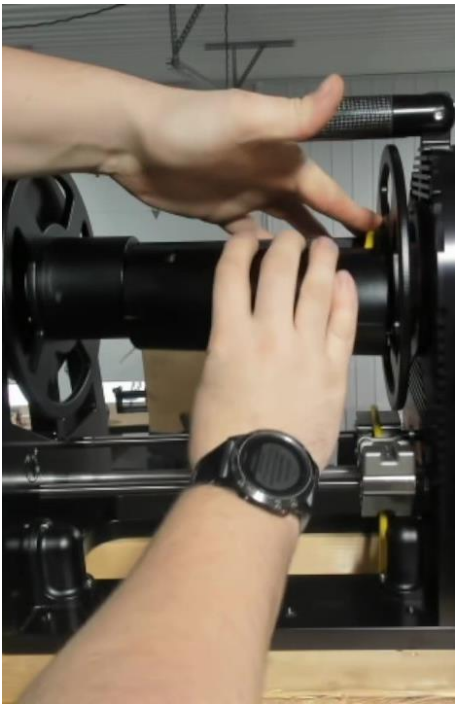

## Step 16 – Install Screws Into Drum Cover & Pull Loose Cable Through *Levelwind*:

- 1. Use a 4mm hex drive.
- 2. Install the five M5x20 socket head cap screws into the drum cover. These do not need to be very tight; 15in-lb of torque is plenty tight.

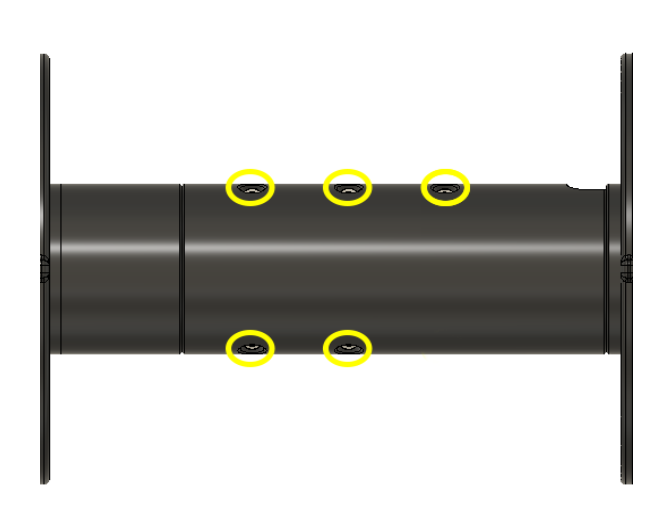

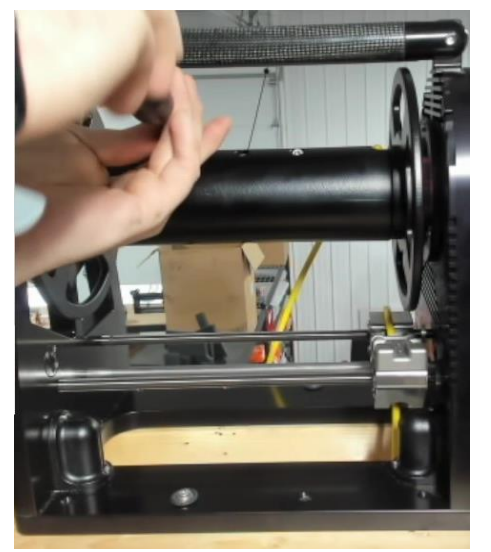

22

3. Pull any loose cable through the bottom of the *Levelwind Carriage* so there isn't any slack between the drum and the carriage.

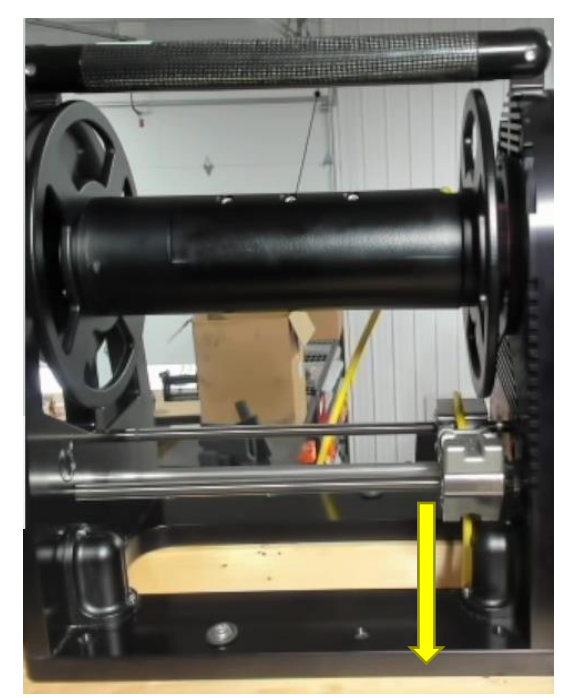

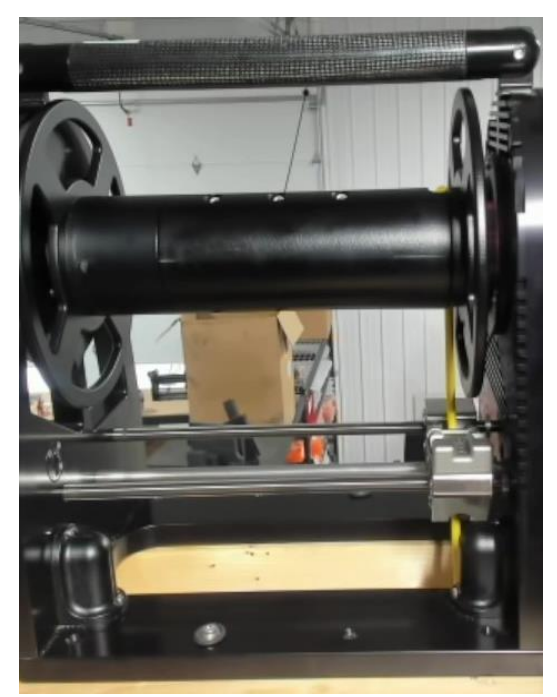

1. Left-click on the Load Tether Button in your display's upper right-hand corner.

Note: You will only be able to change tether diamter or length if the TMS is at its zero position. Thus, after a *find\_home\_position* has been completed.

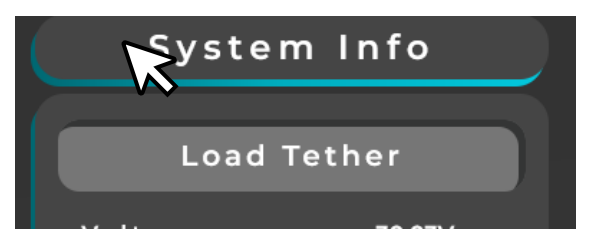

2. In the popup window, input your new tether specifications. In this case, we are using a tether diameter of 5.88mm and a tether length of 90m. Then click Apply.

| find_home_position                                                                                                    |                                              |   |  |  |
|----------------------------------------------------------------------------------------------------|----------------------------------------------|---|--|--|
| Load Tether                                                                                                    |                                              |   |  |  |
| Haver 3, 9,4561, Haver 4, 10,7821, Haver 5, 12,1081, Haver 6, 15,434111, FN                                                                | Terner Lendrn: 60.71241. Flendrn Terner Our. | × |  |  |
| Tether Diameter: (mm)                                                                                                    | 5.88                                         |   |  |  |
|                                                                                                    |                                              |   |  |  |
| Tether Length: (m)                                                                                                    | 90                                           |   |  |  |
| Apply                                                                                                    |                                              |   |  |  |
|                                                                                                    |                                              |   |  |  |
| Stopped due to server malfunction, attempt to re-establish number 1<br>Stopped due to server malfunction, attempt to re-establish number 2 |                                              |   |  |  |

3. This message appears in the *System Log* if it is set correctly.

| Tether Diameter Changed | l to: 5.88mm, Tether Length: 90.0m |       |
|-------------------------|------------------------------------|-------|
|                         | Download                           | Clear |
|                         |                                    | 100 % |
|                         |                                    |       |

4. Power Cycle the TMS (Bug Workaround – Fix Coming)

## Step 18 – Establish a Fresh Connection with the TMS (Bug Workaround – Fix Coming):

1. Wait for the TMS to finish booting. You will know it has finished if the telemetry values under System Information start updating.

| Controls                                 | System Commands                                                                                                    | System            | Info     |
|------------------------------------------|----------------------------------------------------------------------------------------------------|-------------------|----------|
|                                          | find_home_position v bool                                                                                                    |                   |          |
|                                          | System Log                                                                                                    | Load Te           | ther     |
| Manual Auto                              | Starling on layw_]<br>indexDetecte2 (0)<br>indexDetecte2 (0)                                                                                                    | Voltage:          | 30.02V   |
| Arm Disarm                               | Launchind server<br>Launchid Server<br>Primary Motor Bectrically Braking<br>Primary Motor Bectrically Braking                                                                                                    | Current:          | 0.56A    |
|                                          | Stopped PP: (0), PPox (5), LS.Y. (00), LS.W2 (7873), LS.D: (0006824), CurrentLayer: (1)<br>Primary Motor ElectroNechanically Backing<br>Primary Motor ElectroNechanically Backing<br>Stopped due to serve mail uncifus attempt to re-establish number 0                                  | Power:            | 16.81W   |
| Tether In Tether Out                     | Stopped due to server maifunction, attempt to re-establish number 1<br>Stopped due to server maifunction, attempt to re-establish number 2<br>Stopped due to server maifunction, attempt to re-establish number 3                                                                        | Temp:             | 31.51°C  |
| Tether out                               | Stopped due to server maifunction, attempt to re-establish number 4<br>Stopped due to server maifunction, attempt to re-establish number 5<br>Stopped due to server maifunction, attempt to re-establish number 6<br>Stopped due to server maifunction, attempt to re-establish number 7 | Current<br>Layer: |          |
|                                          | Stopped due to server maifunction, attempt to re-establish number 8<br>Stopped due to server maifunction, attempt to re-establish number 9<br>Primary Motor Walting for Levelwind to Stop homing                                                                                         | Layer Fill:       | 0.00%    |
| 2/6/2024                                 | Home Commana Received in Leadscrewholds/Coverner<br>Tensioner Motor Walling for Levelving to Stop homing<br>Leadscrew Motor Workcone: 7873<br>Primary Motor Position: 5.0                                                                                                    | Diameter:         | 5.88mm   |
| IMU Data<br>Coming Soon.                 | Homing Levelwind<br>Backing Away From Proximity Sensor<br>Approaching Proximity Censor                                                                                                    | Length:           | 90.00m   |
| Tether at:                               | Leadscrew Motor Workzone PreReset: 5908<br>Primary Motor Position PreReset: 50<br>Leadscrew Motor Workzone PositiReset: 2009                                                                                                    | Out:              | 90.00m   |
| 90.00m                                   | Primary Motor Position Positieset: 5.0<br>Finding Operation Completet<br>Primary Motor See Lovelwind is Bone Hominal                                                                                                    | Max Tether:       | 91.70m   |
|                                          | Tendioner Motor Sees Levelwind is Done Homing!<br>Tether Diameter Changed to: 588mm, Tether Length: 900m                                                                                                    | Metric            | Imperial |
| <u>0</u>                                 | Download Clear                                                                                                    | Calibr            | ate      |
| HYERUROBOTICS                            |                                                                                                    | Dates             |          |
| UI Designed By Jasin Digital Art & Media |                                                                                                    | Rebo              | στ       |

2. Once the connection is established, left-click the *Clear* button under *System Log* and refresh the page. After refreshing, the *System Log* should look like the image below.

| stop v bool                                                                                                    | stem Commands                                                                                                    |                                                                                                    |
|----------------------------------------------------------------------------------------------------|----------------------------------------------------------------------------------------------------|----------------------------------------------------------------------------------------------------|
| stop v bool                                                                                                    |                                                                                                    |                                                                                                    |
|                                                                                                    |                                                                                                    |                                                                                                    |
|                                                                                                    | System Log                                                                                                    |                                                                                                    |
|                                                                                                    |                                                                                                    |                                                                                                    |
| Motor Params YAML: ordereddict([(101, <classes.5<br>0xf57d9220&gt;), (0, <classes.ak80.ak80.ak80 obje<="" td=""><td>SC25.SC25.SC25 object at 0xf57d9208&gt;), (102, <classes.sc25.sc25.s<br>ct at 0xf57d9238&gt;)])</classes.sc25.sc25.s<br></td><td>C25 object at</td></classes.ak80.ak80.ak80></classes.5<br>                                                                                                    | SC25.SC25.SC25 object at 0xf57d9208>), (102, <classes.sc25.sc25.s<br>ct at 0xf57d9238&gt;)])</classes.sc25.sc25.s<br>                                                                                                    | C25 object at                                                                                      |
| leadscrew_motor_starting_pos: 154, primary_mot                                                                                                    | tor_starting_pos: 0.0                                                                                                    |                                                                                                    |
| Tether Params VAML: ordereddict([[Tether_Diam<br>35.989), (Travel_Distance_Per_Turr, 6602), (Max<br>(Degree_Range_Per_Layer, ordereddict][[Ayer]<br>139772.0, 51695.0), (Jayer, 5, (51696.0, 64619.0), (Circumference_of_Layers), ordereddict][[Ayer],<br>401.873), (Jayer, 5, 438.818), (Jayer, 7, 475.763)]),<br>(Jayer, 30, 133), (Jayer, 6, 404.6), (Jayer, 5, 50.61), (Circumfereddict),<br>(Tether_Length_Per_Layer, ordereddict][(Jayer,<br>Tether_Length_Per_Layer, 7, 17079)])), (Max_Tethere) | heter', 5.88), (Tether_Length', 90.0), ('Reel_Fill_Relief', 4.58), (TurnP<br>immum_Number_of_Layers', 7), ('End_Workzone', 1006124),<br>(F, (0.12523), (loyer', 7), (1254, 25847-0)), (layer 37, 125848.0, 38771.0<br>(layer. 6, (164620.0, 77543.0)), (layer, 73, 177544.0, 90467.0))))),<br>('254.032), (layer, 72, 29139), (layer, 73, 373982), (layer, 4, 364.927)<br>(Max, Pay, Speed of, Spool', ordereddicti((layer, 7), 0.102), (layer, 2),<br>(layer, 6, 0.76), (layer, 7, 9.119), (layer, 73, 1167), (layer, 6),<br>(layer, 6), 0.76), (layer, 7), 1161, (layer, 6), 1161, (layer, 6),<br>(layer, 6), 0.76), (1049, (layer, 7), 1164), (layer, 6), 1161, (layer, 6),<br>(layer, 6), 0.76), (layer, 7), 1174), (layer, 4), 131, (layer, 5),<br>Length, 137021), (Length, 1214), (layer, 5), (layer, 5), (layer, 6), 1076), (layer, 6), 1076), (layer, 6), (layer, 6), 1076), (layer, 7), 10702), (layer, 6), 11740, (layer, 6), (layer, 6), 11740, (layer, 6), 11740, (l | erLayer',<br>i]], ('layer_4',<br>, ('layer_5',<br>, 0.116),<br>ee',<br>_7', 1.322)]]),<br>14.426), |
| Starting on layer_1<br>IndexDetected: (0)<br>IndexDetected: (1)<br>Launched ServoDriver<br>Launched Server<br>Primary Motor Electrically Braking<br>Primary Motor Electrically Braking<br>Stopped PV: (0), PPox: (0), LS_VZ: (-77<br>Primary Motor ElectroMechanically Braking<br>Primary Motor ElectroMechanically Braking                                                                                                    | 751), LS_D; [10061824), CurrentLayer: (1)                                                                                                    |                                                                                                    |
|                                                                                                    |                                                                                                    |                                                                                                    |
|                                                                                                    |                                                                                                    |                                                                                                    |
| Do                                                                                                    | ownload                                                                                                    | Clear                                                                                              |
|                                                                                                    |                                                                                                    |                                                                                                    |
|                                                                                                    |                                                                                                    |                                                                                                    |

### Step 19 – Home TMS:

| Controls                  | System Commands                                                                                                    | Systen                   | n Info  |
|---------------------------|----------------------------------------------------------------------------------------------------|--------------------------|---------|
|                           | find_home_position                                                                                                    |                          |         |
|                           | System Log                                                                                                    | Load T                   | ether   |
|                           | speed,                                                                                                    |                          |         |
|                           | Reverse IV-1/20020), IPDoc 3211, L5 V; (O.U. L5 WZ: (1223640), L5 C: (1005834), CurrentLayer: (1)<br>Calculated Leadscreev Pos: (324075) Current Leadscreev Pos: (225660)<br>leadscreev position is 623614.00 off desired location away from, Decreasing speed to 0.41 of set                                                                                                    | Voltage:                 | 29.93V  |
| m Disarm                  | egneral,<br>Revenue PV: (-21430), PPos: (269), LS, V: (0.0), LS_V/2: (322600), LS_D: (10061834), CumentLayer: (1)<br>Calculated Leadecrev Pos: (246883) Cument Leadecrev Pos: (123680)<br>(addresse position is \$75697.00 or (dasired leadent away from, Decreasing speed to 0.38 of set                                                                                                    | Current:                 | 0.46A   |
|                           | speed.<br>Reverse PV: (-26460), PPoc: (23), L.S. V: (0.0), L.S. W2: (1221680), L.S. D: (10061824), CurrentLayer: (1)<br>Caklutad Lasdacrew Poc: (294327) Current Lasdacrew Pac: (1221680)                                                                                                    | Power:                   | 13.77W  |
|                           | Ieedicrew position is 223532.00 off deviced location away from, Decreasing speed to 0.34 of set<br>speed.<br>Reverse PV: (H3560, PPos: (B22), LS V: (0.0), LS W2 (1223690), LS D: (D06/B24), CurrentLayer: (1)<br>Citized Leadscreen Pos: (24369) Current Leadscreen Pos: (22369)                                                                                                    | Temp:                    | 46.07°C |
|                           | leadscrew position is 978701.00 off desired location away from, Decreasing speed to 0.31 of set                                                                                                    | Current                  | 100     |
|                           | ispend,<br>Reverse PV: (36800), PPos: (132), LS, V: (0.0), LS, WZ: (1228600), LS, D: (10068824), CurrentLayer: (1)<br>Calculated Lapdocrew Pos: (2010)37 Current Lapdocrew Pos: (1225600)<br>Jendsterwa position is 1022672.00 of decimed location pawa form Secretsing speed to 0.28 of set                                                                                                    | Layer:                   | 1       |
|                           | speed.<br>Reverse Priv (-17730), PPose (H), LS, V: (D/D), LS, V/Z: (1223090), LS, Dr (10001074), CurrentLayer: (1)<br>Calculated Leadedrev Pose (REARD) Current Leadecrew Pos: (1223090)<br>laaderway nodition is (1007040.00 df calcined lovation away from Decreasion speed to 0.35 of ost                                                                                                    | Layer<br>Fill:           | 0.10%   |
| 1/26/2023<br>01:56PM      | speed,<br>Reverse PV: (-14220), PPos: (77), LS. V; (0.0), LS. W2: (123690), LS. D; (10061824), CurrentLayer. (1)<br>Calculated Leaducew Pos: (131286) Current Landscraw Pos: (1232690)                                                                                                    | Diameter:                | 8.10mm  |
| ta<br>Soon.               | leadscrew position is 1092394-00 off desired location away from, Decreasing speed to 0.73 of set<br>opeod,<br>Reverse PM: (N8800, PRoc. (6), LS V: (00), LS V2: (122560), LS D: (10051824), CurrentLayer: (1)<br>Cisionized Leadscrease Dec. 199230: Uncert Leadscream Dec. 1735600;                                                                                                    | Length:                  | 60.00m  |
| BRANN DE                  | Calculate Calculate (* 17 minute) Calculate Calculate Calculate (* 17 minute) Calculate (* 17 minute) Calculate Calculate (* 17 minute) Calculate (* 17 minute) Calculate (* 1 | Out:                     | 59.99m  |
|                           | Calculated Lapdacrew Pos: [9918] Current Leadscrew Pos: [123690]<br>leadscrew position is 1124572.00 off desired location away from, Decreasing speed to 0.21 of set<br>speed,                                                                                                    | Max<br>Tether:           | 60.71m  |
|                           | Havenue IVX: (20170), P9562 [14], L5_V*(0.0), L5_W2? (223840), L5_D: (10068024), CurrentLayer: (1<br>Stopped PV: (0), PFox [7], L5_V*(0.0), L5_W2? (223820), L5_D: (10068024), CurrentLayer: (1)                                                                                                    | Metric                   | Imperi. |
| -MERICORATES              | Download Clear                                                                                                    | Constantial and a second |         |
|                           |                                                                                                    | Calib                    | rate    |
| id By Jasin Digital Art & | 100 %                                                                                                    | Callb                    |         |

- 1. Dropdown Menu Selection (Green Oval):
  - Locate and select *find\_home\_position* from the dropdown menu.
- 2. Input in Text Box (Red Oval):
  - Type *true* in the provided text box.
- 3. Execute Command:
  - Press Enter to send the command.
- 4. Levelwind will travel to the nearside proximity sensor:
  - Wait to see the messages below appear in the system log

Homing Operation Complete! Primary Motor Sees Levelwind is Done Homing! Tensioner Motor Sees Levelwind is Done Homing!

Download

Clear

1. Arm the System

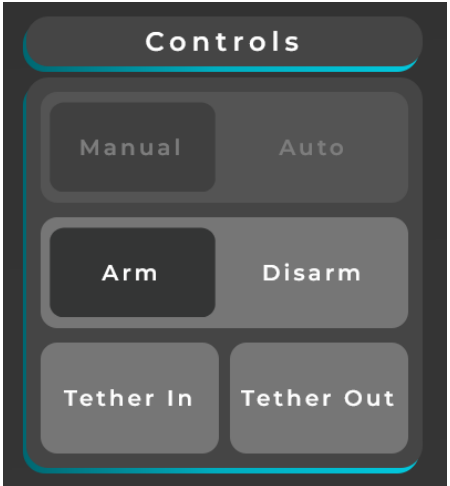

2. Left-click and hold the *tether In* button until the *Layer Fill* is around 15%. Then *Disarm* 

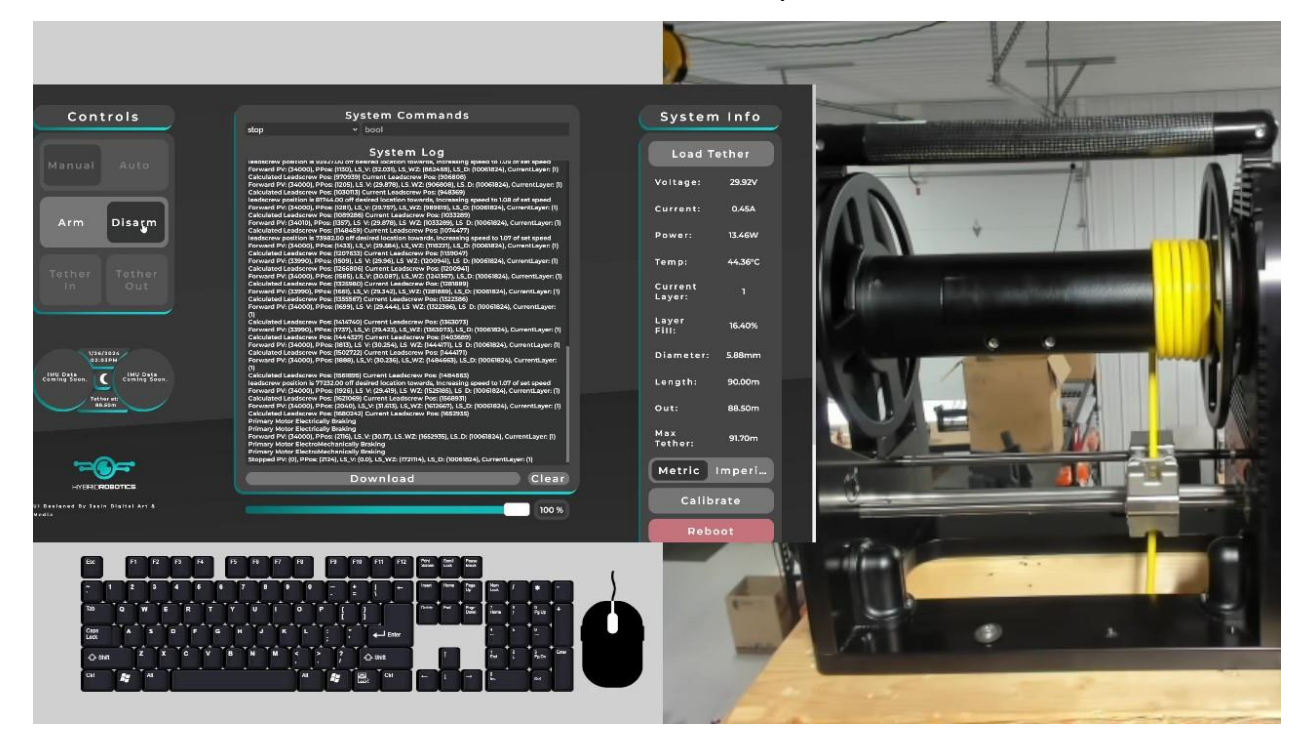

## Step 21– Manually Organize the Wraps so That the Tether Does Not Cross Over Itself:

- 1. Pull a few inches of slack through the top of the levelwind to loosen the current wraps of cable.
- 2. Start wrapping the tether Around the Drum Manually so that the tether does not cross over itself.

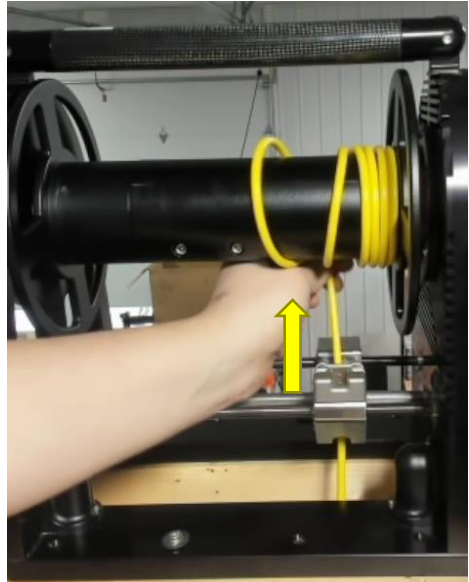

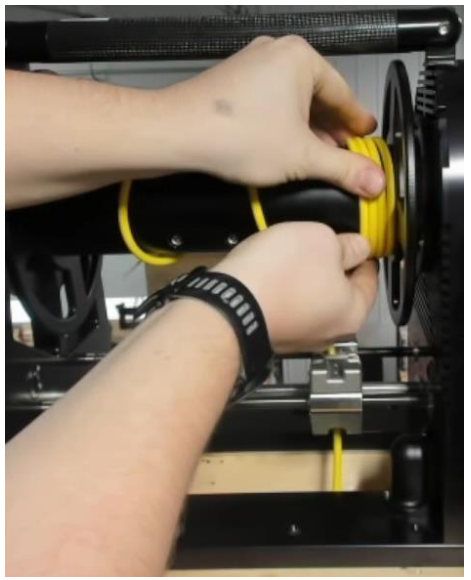

3. While holding your organized cable, pull the *tether* slack back through the *Levelwind Carriage* so there is no slack between the *Levelwind Carriage* and the *Drum*.

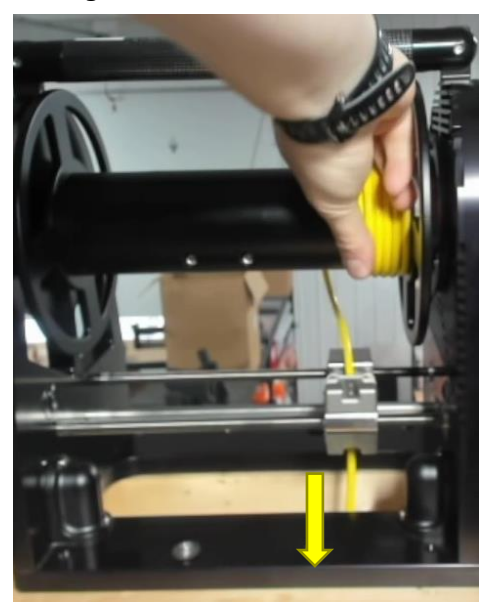

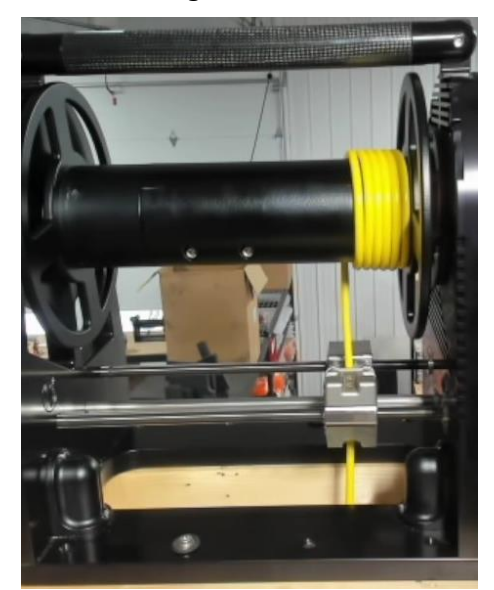

4. You are loaded and ready to *tether In* the rest of your cable!

## Glossary

## Pinouts

#### **Standard Pinouts**

Below, you can find the standard connector pinouts on the TMS. They include the Tether/Decklead, Comms(Ethernet), and Power.

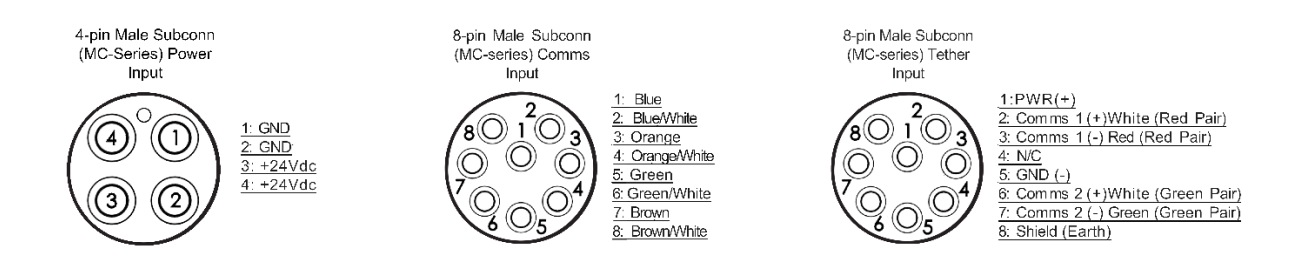

#### **External Proximity Endstop (If included)**

This is only included on TMS systems that have specifically requested this addon.

#### Note: Testing and certification of this addon is still underway.

Compatible Proximity Sensor Specs:

1. Type: NPN-NO (Normally Open)
 2. Operating Voltage: 10-30V

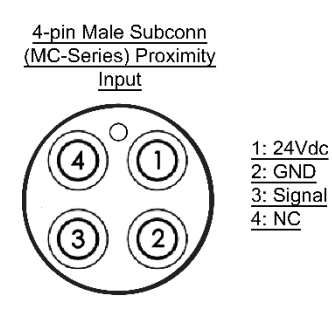

# THE NAUTILUS

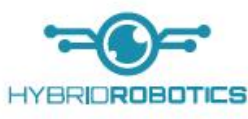

Tether Management System

HOUSING REV 1.4 DIMENSIONS ARE IN MILLIMETERS

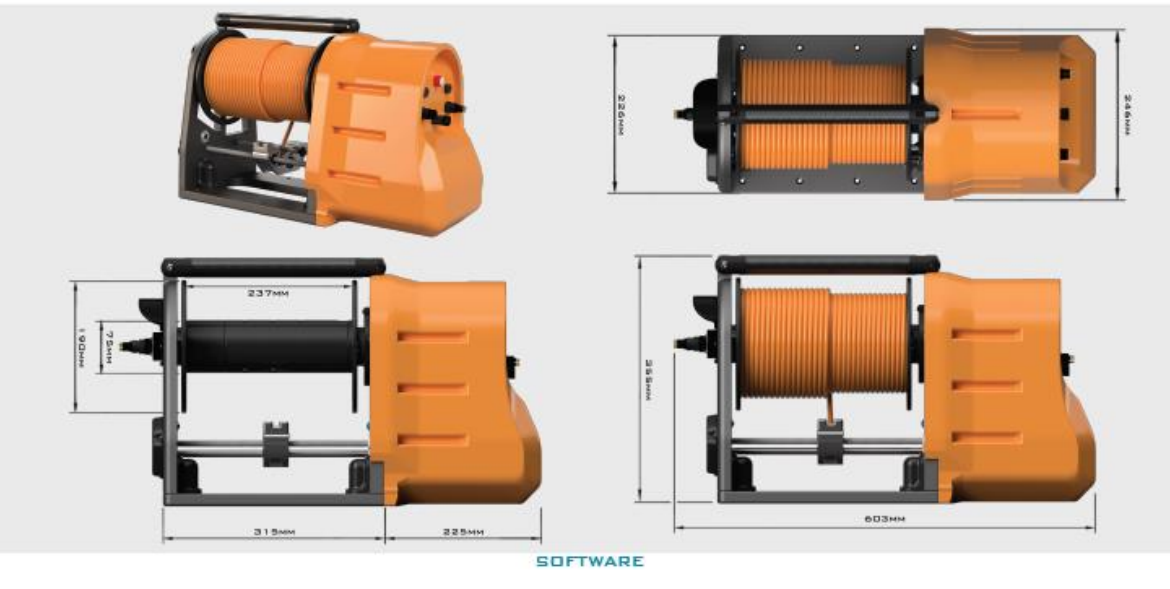

| COMMUNICATION                                              | WEB INTERFACE & AFT                    |
|------------------------------------------------------------|----------------------------------------|
| PHYSICAL                                                   |                                        |
| WEIGHT (NO TETHER)                                         | 24кд                                   |
| CONTINUOUS MOTOR TORQUE/MAX TORQUE                         | 48nm /120nm                            |
| CONTINUOUS PULL FORCE (VARIES BASED ON TETHER DIAMETER AND | AMOUNT OF TETHER ON SPOOL) 40KGF       |
| BRAKE HOLDING TORQUE                                       | 100nm                                  |
| MAX PULL FORCE (DRUM STATIONARY WITH BRAKE APPLIED)        | 140кд                                  |
| MAX SPOOL SPEED @ RATED TORQUE                             | 24rpm                                  |
| INPUT VOLTAGE                                              | 20-30vpc                               |
| TYPICAL CURRENT/PEAK CURRENT                               | 0.5-10A/20A                            |
| COMPATIBLE TETHER DIAMETER RANGE                           | 4-11mm (Rev1.4 & Later will be 4-15mm) |
| SLIP-RING SPECS                                            | 6 @ 24 VDC, 2 A / 2 @400 VDC,10 A      |
| HOUSING REV1.3 DEPTH RATING (TESTED)                       | 50м                                    |
| HOUSING REV1.4 DEPTH RATING (TARGET)                       | 1004                                   |

29